# IMPLEMENTASI *FIREWALL* DI SEKOLAH UNTUK MENGATASI PEYALAHGUNAAN INTERNET PADA SAAT PROSES PEMBELAJARAN DI SMPN 3 INDRAJAYA

SKRIPSI

Diajukan Oleh

# SHIDQI MARDHATILLAH Bidang Peminatan : Teknik Komputer Jaringan

Mahasiswa Fakultas Tarbiyah dan Keguruan Program Studi Pendidikan Teknologi Informasi NIM. 180212050

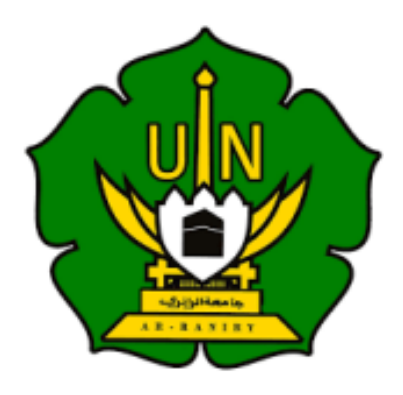

# UNIVERSITAS ISLAM NEGERI AR-RANIRY FAKULTAS TARBIYAH DAN KEGURUAN PROGRAM STUDI PENDIDIKAN TEKNOLOGI INFORMASI 2023 M/ 1445 H

## SKRIPSI

# IMPLEMENTASI *FIREWALL* DI SEKOLAH UNTUK MENGATASI PEYALAHGUNAAN INTERNET PADA SAAT PROSES PEMBELAJARAN DI SMPN 3 INDRAJAYA

Oleh :

SHIDQI MARDHATILLAH NIM :180212050 BIDANG PEMINATAN : TEKNOLOGI KOMPUTER JARINGAN

Disetujui oleh :

Pembimbing I

Pemmbimbing II

(Mira Maisura M.Sc) NIP/NIDN .199305212022031001

(Aulia Syarif Aziz, .S.Kom., M.Sc.) NIP/NIPDN. 1986605272019032011

# IMPLEMENTASI FIREWALL DI SEKOLAH UNTUK MENGATASI PENYALAHGUNAAN INTERNET PADA SAAT PROSES PEMBELAJARAN DI SMPN 3 INDRAJAYA

## SKRIPSI

Telah diuji oleh Panitia Ujian Munaqasyah Skripsi Fakultas Tarbiyah dan Keguruan UIN Ar-Raniry Banda Aceh dan Dinyatakan Lulus serta diterima sebagai salah satu beban studi Program Sarjana (S-1) dalam Pendidikan Teknologi

Informasi

Pada : kamis, 25 April 2024

Darussalam - Banda Aceh

Ketua

Sekretaris

(Aulia Syarif Aziz, S.Kom., M.Sc) NIP. 199305212022031001

( Mira Maisura, M.Sc ) NIP. 198605272019032011

Penguj

Penguji I

(Sarini Vita Dewi , S.T., M.Eng ) (Baihaqi, M.T.) NIP. 198712222022032001 NIP. 198802212022031001

> **A R** -Mengetahui **I R Y** Dekan Fakultas Tarbiyah dan Keguruan UIN Ar-Raniry EBIAN A Darusselam, Banda Aceh

S.Ag., M.A., M.Ed., Ph.D) Prof. Safrul Ma NIP. 197301021997031003

#### LEMBAR PERNYATAAN KEASLIAN KARYA ILMIAH

Yang bertanda tangan di bawah ini:

| Nama : Shidqi M | lardhatillah |
|-----------------|--------------|
|-----------------|--------------|

NIM : 180212050

Progam Studi : Pendidikan Teknologi Informasi

Fakultas : Tarbiyah dan Keguruan

Judul Skripsi : Implementasi *Firewall* di Sekolah untuk Mengatasi Penyalahgunaan Internet pada saat Proses Pembelajaran di SMPN 3 Indrajaya

Dengan ini menyatakan bahwa dalam penulisan skripsi ini, saya:

- 1. Tidak menggunakan ide orang lain tanpa mampu mengembangkan dan mempertanggung jawabkan
- 2. Tidak melakukan plagiat terhadap naskah karya orang lain
- 3. Tidak menggunakan karya orang lain tanpa menyebutkan sumber asli atau tanpa izin pemilik karya
- 4. Tidak memanipulasi dan memalsukan data
- 5. Mengerjakan sendiri karya ini mampu bertanggung jawab atas karya ini

Bila dikemudian di hari ada tuntutan dari pihak lain atas karya saya dan telah melalui pembuktian yang dapat dipertanggung jawabkan dan ternyata memang ditemukan bukti bahwa saya telah melanggar pernyataan ini saya siap dikenai sanksi berdasarkan aturan yang berlaku di Fakultas Tarbiyah dan keguruan UIN Ar-Raniry Banda Aceh

Demikian pernyataan ini saya buat dengan sesungguhnya

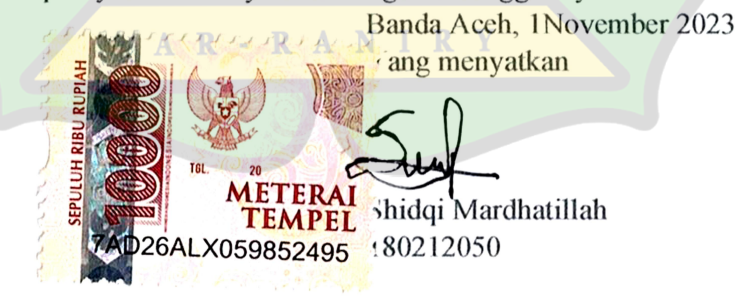

#### ABSTRAK

| Nama           | : Shidqi Mardhatillah                                                                                                    |
|----------------|----------------------------------------------------------------------------------------------------|
| NIM            | : 180212050                                                                                                    |
| Fakultas/Prodi | : Tarbiyah dan Keguruan/Pendidikan Teknologi Informasi                                                                                    |
| Judul          | : Implementasi <i>Firewall</i> di Sekolah untuk Mengatasi<br>Penyalahgunaan Internet pada saat Proses Pembelajaran di<br>SMPN 3 Indrajaya |
| Jumlah halaman | : 57                                                                                                    |
| Pembimbing I   | : Mira Maisura <mark>M</mark> .SC                                                                                                    |
| Pembimbing II  | : A <mark>u</mark> lia Syarif Aziz, <mark>S.Kom.,</mark> M.Sc                                                                             |

Tersedianya akses internet di sekolah tentu akan mempermudah siswa siswi dalam memperoleh informasi secara bebas. Namun para siswa-siswi sering menyalahkan fungsi dari internet yang ada di sekolah, terbukti penyalahgunaan internet paling banyak berasal dari kalangan remaja terutama pelajar termasuk di SMPN 3 Indrajaya, perlu adanya sitem keamanan yang bertindak sebagai Untuk mengetahui terhadap internet yaitu firewall. batasan cara mengimplementasikan firewall di SMP 3 Indrajaya dan mengetahui apakah firewall bisa membatasi penyalahgunaan internet di SMPN 3 Indrajaya. Menggunakan metode waterfall pendekatan ini dipilih karena pendekatan ini yang cocok dengan penelitian. Berdasarkan hasil penelitian implementasi firewall berhasil diterapkan dan mampu mengatasi penyalahgunaan internet di SMPN 3 Indrajaya. Implementasi *firewall* di sekolah SMPN 3 Indrajaya di terapkan dengan menggunakan perangkat mikrotik yang di konfigurasi menggunakan aplikasi Winbox. Penerapan firewall dilakukan terhadap media sosial yang sering digunakan oleh siswa siswi yaitu youtube, facebook ,tiktok dan instagram. Firewall bisa memblokir dengan cara-cara yang berbeda yaitu melalui layer 7 protokol, melalui content, dan ip adrees. Walaupun memiliki beberapa cara namun hasilnya tetap sama karena action yang di gunakan untuk membatasi sama yaitu drop. Firewall terbukti dapat di gunakan untuk membatasi penyalahgunaan internet. Hal ini terbukti berdasarkan hasil pengujian yang telah dilakukan oleh penulis setelah dibatasi media sosial yang sering di buka kini sudah tidak dapat dibuka lagi setelah di terapkan *firewall*.

## **KATA PENGANTAR**

Segala puji kita panjatkan kepada tuhan semesta alam ALLAH SWT yang telah memberi rahmat dan hidayahnya kepada penulis supaya dapat menyelesaikan proposal skripsi ini . Selawat dan salam tidak lupa pula kita panjatkan kepada nabi Muhammad SAW yang telah membawa kita dari alam kebodohan ke alam yang penuh dengan ilmu pengetahuan. Tidak lupa pula kami mengucapkan terima kasih semua yang telah membantu penulis dalam menyelesaikan Proposal Skripsi ini. Penulis mengucapkan terima kasih kepada:

Kepada kedua orang tua penulis yang selalu mensuport dan memberikan motivasi kepada penulis tanpa mereka mungkin penulis tidak mungkin menyelesaikan proposal penelitian ini

Ibu Mira Maisura, M.Sc. selaku ketua program studi pendidikan teknologi informasi atas kesempatan dan bantuan yang diberikan kepada penulis dalam melakukan penelitian dan memperoleh informasi yang diperlukan selama penulisan proposal penelitian ini.

Bapak Aulia Syarif Aziz, S.Kom., M.Sc. sebagai dosen pembimbing Proposal yang telah memberikan semangat dan arahan dalam penyusunan proposal

Bapak/Ibu dosen program studi pendidikan teknologi informasi yang telah mendidik dan memberikan bimbingan selama masa perkuliahan.

Teman-teman seperjuangan yang juga memberikan semangat dukungan dan saran dalam menyelesaikan proposal penelitian ini.

Meskipun penulis sudah berusaha sebaik mungkin dalam menyelesaikan proposal ini, penulis sendiri menyadari bahwa proposal ini masih banyak kekurangan. Oleh karena itu, penulis mengharapkan kritik dan saran yang membangun dari para pembaca supaya dapat menyempurnakan segala kekurangan dalam menyusun proposal skripsi ini. Dan yang terakhir penulis berharap semoga proposal ini berguna bagi para pembaca dan pihak-pihak yang berkepentingan semoga Allah meridai penulisan ini dan senantiasa memberikan rahmat dan hidayahnya kepada kita semua Amin.

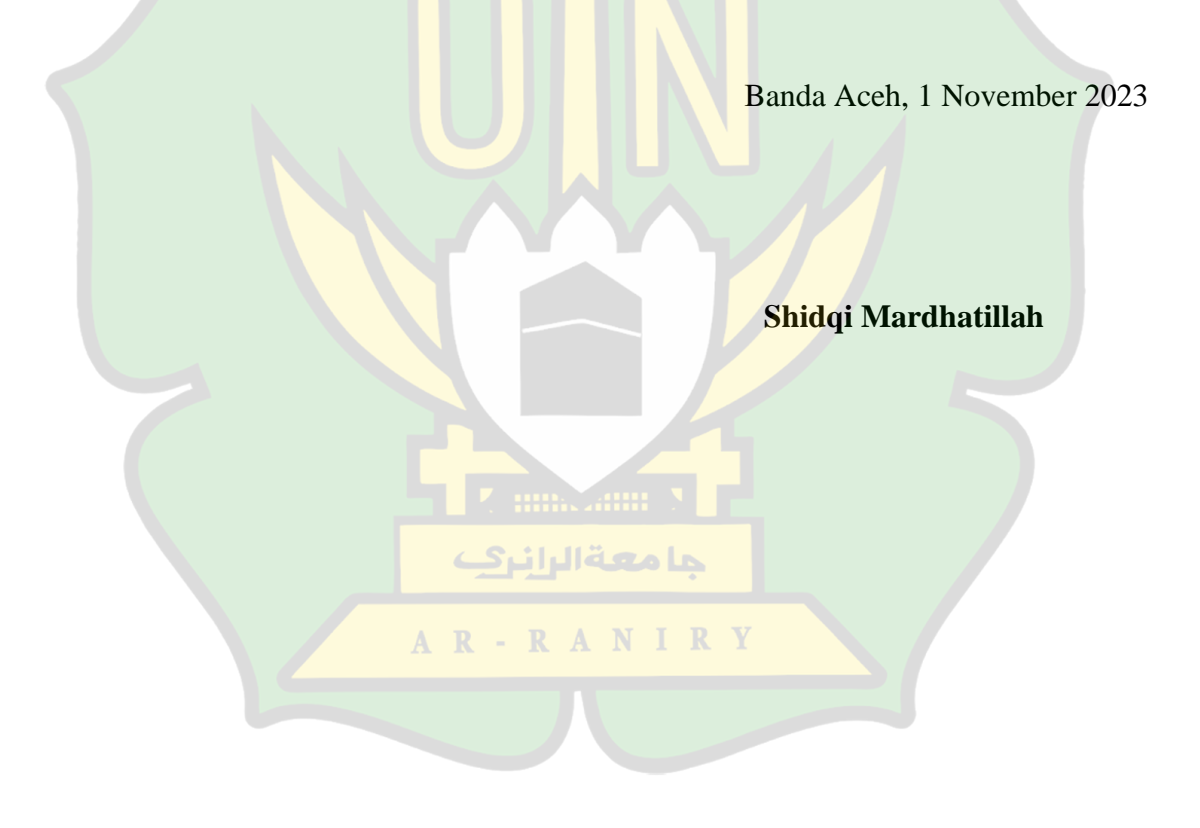

# **DAFTAR ISI**

| HALAMAN SAMPUL JUDUL                         | i    |
|----------------------------------------------|------|
| LEMBAR PENGESAHAN PEMBIMBING                 | ii   |
| LEMBAR PENGESAHAN SIDANG                     | iii  |
| LEMBAR PERNYATAAN KEASLIAN                   | iv   |
| ABSTRAK                                      | v    |
| KATA PENGANTAR                               | vi   |
| DAFTAR ISI                                   | xi   |
| DAFTAR GAMBAR                                | xi   |
| DAFTAR TABEL                                 | xii  |
| DAFTAR LAMPIRAN                              | xiii |
| BAB I PENDAHULUAN                            | 1    |
| 1.1 Latar Belakang Masalah                   | 1    |
| 1.2 Rumusan Masalah                          | 3    |
| 1.3 Tujuan Penelitian                        | 3    |
| 1.4 Batasan Penelitian                       | 3    |
| 1.5 Manfaat Penelitian                       | 3    |
| 1.6 Relevansi Penelitian Terdahulu           | 4    |
| BAB II LANDASAN TE <mark>ORI</mark>          | 7    |
| 2.1 Internet                                 | 7    |
| 2.1.1 Definisi Internet                      | 7    |
| 2.1.2 Dampak Internet                        | 7    |
| 2.2 Firewall                                 | 9    |
| 2.2.1 Definisi <i>firewall</i>               | 9    |
| 2.2.2 Cara kerja <i>Firewall</i>             | 10   |
| 2.2.3 Fungsi Firewall                        | 11   |
| 2.3 Topologi Jaringan Komputer               |      |
| 2.3.1 Definisi Topologi Jaringan Komputer    |      |
| 2.3.2 Macam-Macam Topologi Jaringan Komputer | 12   |
| 2.3 Mikrotik                                 | 13   |
| BAB III METODE PENELITIAN                    |      |

| 3.1 Jenis Pendekatan dan Metode       | 14 |
|---------------------------------------|----|
| 3.1.1 Pendekatan                      | 14 |
| 3.1.2 Metode                          | 14 |
| 3.2 Tempat dan Waktu Penelitian       | 15 |
| 3.2.1 Tempat penelitian               | 15 |
| 3.2.2 Waktu Penelitian                | 16 |
| 3.3 Subyek Penelitian dan Sumber data | 16 |
| 3.3 1 Subyek penelitian               | 16 |
| 3.3.2 Sumber Data                     | 17 |
| 3.4 Teknik Pengumpulan Data           | 17 |
| 3.5 Teknik Analisis Data              | 17 |
| 3.7 Rancangan Penelitian              | 20 |
| BAB IV HASIL DAN PEMBAHASAN           | 24 |
| 4.1 Observasi                         | 24 |
| 4.2 Konfigurasi                       | 25 |
| BAB V KESIMPULAN.                     | 50 |
| 5.1 Kesimpulan                        | 50 |
| 5.2 Saran                             | 51 |
| DAFTAR PUSTAKA                        | 52 |

جا معة الرانرك

A R - R A N I R Y

# DAFTAR GAMBAR

| Gambar 2.1 Firewall                               | 9  |
|---------------------------------------------------|----|
| Gambar 2.2 Cara Kerja <i>Firewall</i>             | 10 |
| Gambar 2.3 Mikrotik                               | 14 |
| Gambar 3.1 Metode Waterfall                       | 14 |
| Gambar 3.2 Rancangan Penelitian                   | 22 |
| Gambar 3.3 Topologi Jaringan                      | 24 |
| Gambar 4.1 Tabel perangkat di dalam lab           | 24 |
| Gambar 4.2 tampilan awal <i>Winbox</i>            | 25 |
| Gambar 4.3 Tampilan setelah terhubung ke mikrotik | 26 |
| Gambar 4.4 Menu Reset Configuration               | 27 |
| Gambar 4.5 Menu pada Reset Configuration          | 27 |
| Gambar 4.6 Tempat Menu Identify                   | 28 |
| Gambar 4.7 Menu Identifity                        | 28 |
| Gambar 4.8 Tempat Menu Interface                  | 29 |
| Gambar 4.9 Interface Either 1                     | 29 |
| Gambar 4.10 Interface Either 2                    | 30 |
| Gambar 4.11 Tempat menu addresses                 | 30 |
| Gambar 4.12 Addressess list ether 1               | 31 |
| Gambar 4.13 Addressess list Either 2              | 32 |
| Gambar 4.14 Hasil Addresses list                  | 32 |
| Gambar 4.15 Tempat menu DNS                       | 33 |
| Gambar 4 16 DNS setting                           | 34 |
| Gambar 4.17 Tempat Menu DNS Server                | 34 |
| Gambar 4.18 Tempat Menu DNS Setup                 | 35 |
| Gambar 4.19 DHCP Setup                            | 36 |
| Gambar 4.20 Tempat Menu New Terminal              | 36 |
| Gambar 4.21 Ping 8.8.8.                           | 37 |
| Gambar 4.22 Hasil Ping                            | 38 |
| Gambar 4.23 Menu firewall                         | 38 |
| Gambar 4.24 Add pada Firewall                     | 39 |
| Gambar 4.25 Menu general pada firewall            | 39 |
| Gambar 4.26 Menu advanced pada firewall           | 40 |
| Gambar 4.27 Menu advanced pada firewall           | 40 |
| Gambar 4.28 Menu Action                           | 41 |
| Gambar 4.29 Tampilan facebook                     | 41 |
| Gambar 4.30 facebook ketika sudah di blokir       | 42 |
| Gambar 4.31 Tampilan Instagram                    | 42 |
| Gambar 4.32 Tampilan Instagram sesudah di blokir  | 43 |
| Gambar 4.33 Tempat Menu layer 7 Protocol          | 44 |
| Gambar 4.34 Menu layer 7 protocol pada firewall   | 44 |
| Gambar 4.35 Menu Advanced                         | 45 |
| Gambar 4.36 Tampilan youtube                      | 45 |
| Gambar 4.37 Youtube sesudah di blokir             | 46 |

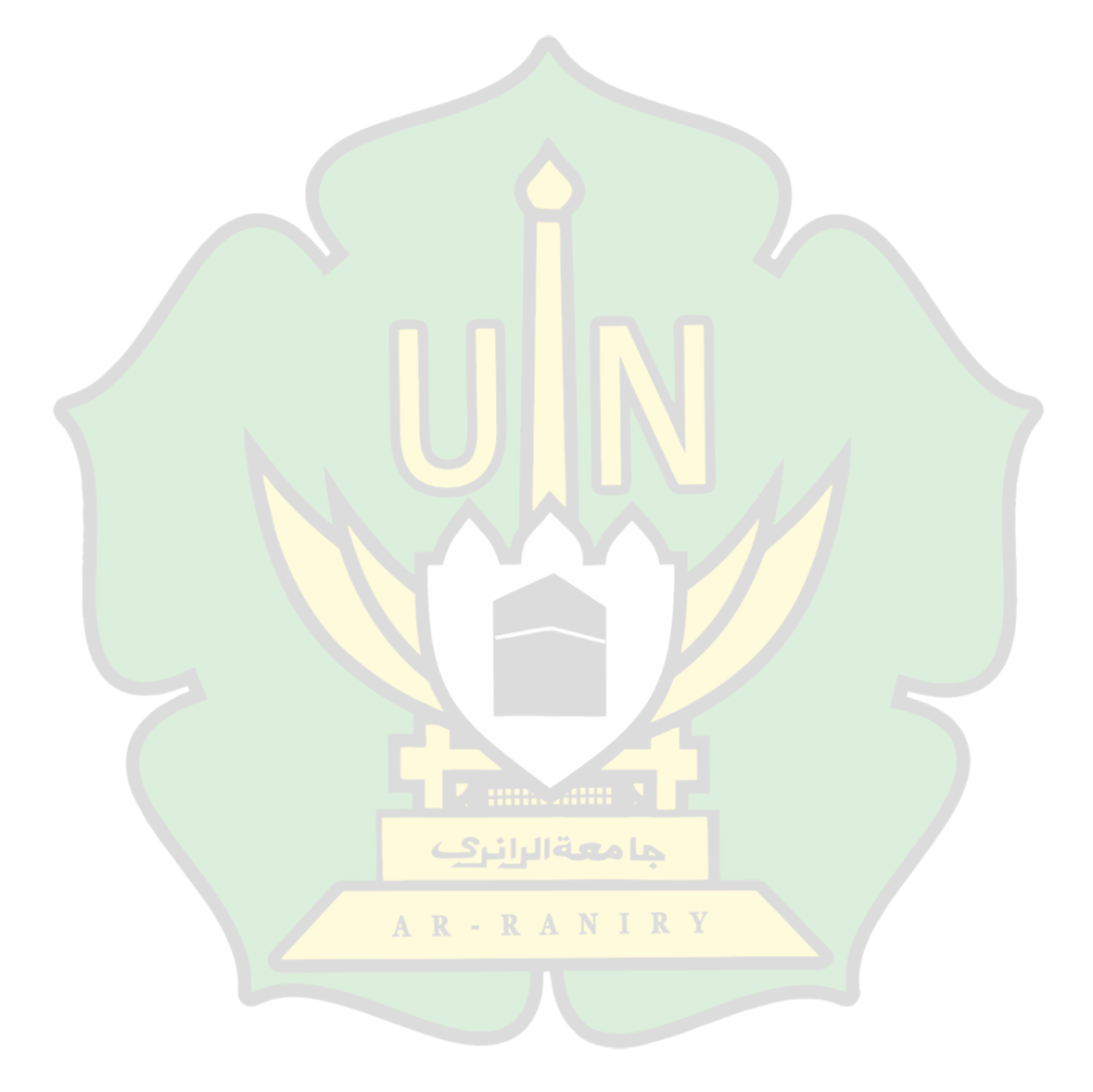

# DAFTAR TABEL

| Tabel 3.1 Kegiatan Penelitian          | . 16 |
|----------------------------------------|------|
| Tabel 3.2 Tabel perangkat di dalam lab | . 19 |

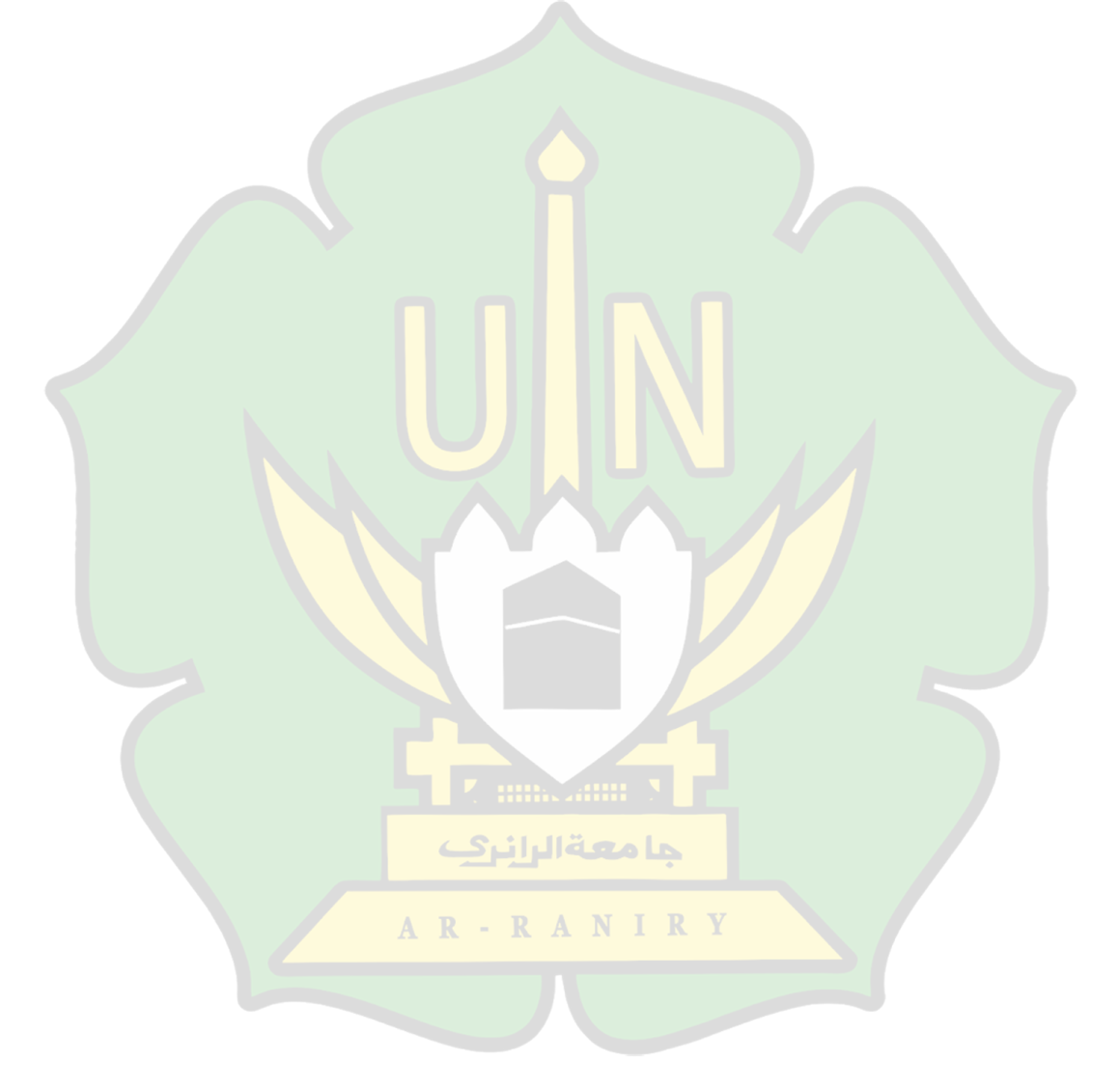

# DAFTAR LAMPIRAN

| Lampiran 1.1 Surat Keputusan Pembimbing Skripsi | . 54 |
|-------------------------------------------------|------|
| Lampiran 1.2 Surat Izin Penelitian              | . 55 |
| Lampiran 1.3 Dokumentasi                        | . 56 |

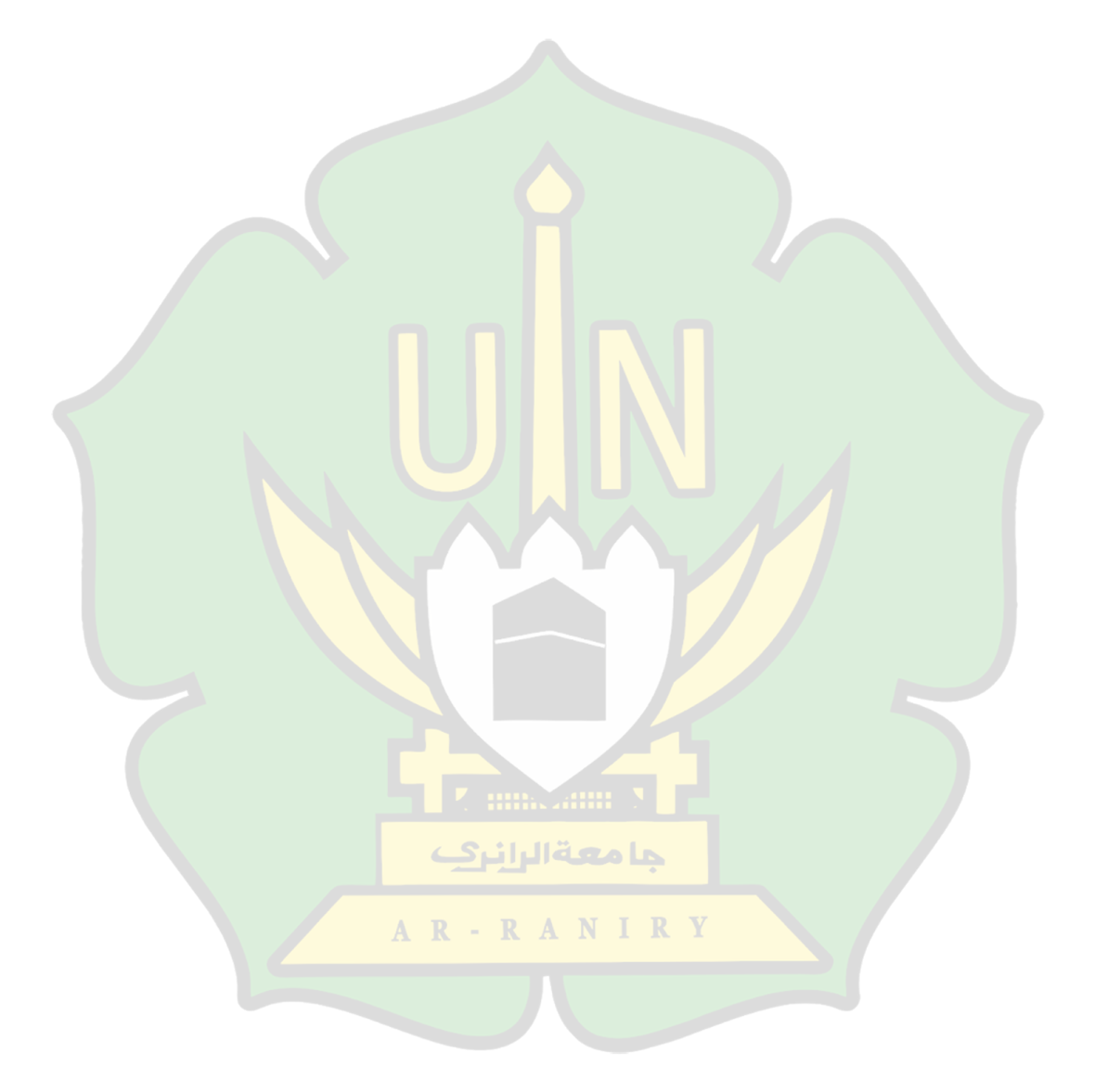

## BAB I

## PENDAHULUAN

#### 1.1 Latar Belakang Masalah

Seiring waktu berjalan maka kemajuan teknologi makin pesat yang membuat perkembangan internet terus meningkat, kebutuhan informasi dan pengetahuan yang sangat mudah diakses juga menjadi faktor utama berkembangnya internet. Pengguna internet juga sudah mencakup semua kalangan mulai dari anak-anak sampai orang tua dan mencakup seluruh dunia termasuk wilayah negara kita Indonesia [1].

Di Indonesia sendiri penggunaan internet telah diatur dalam undang-undang. Undang-undang yang terkait penggunaan internet di sekolah menjadi langkah awal yang penting. Undang-undang Nomor 19 Tahun 2016 tentang Informasi dan Transaksi Elektronik (UU ITE) menyediakan dasar hukum yang mengatur penggunaan internet, termasuk di lingkungan sekolah [2]. Selain itu, Peraturan Menteri Pendidikan dan Kebudayaan Nomor 24 Tahun 2014 tentang Peran guru Teknologi Informasi dan Komunikasi dan guru keterampilan komputer di Lingkungan Kementerian Pendidikan dan Kebudayaan juga memberikan panduan terkait penggunaan internet di sekolah [3].

Tersedianya akses internet di sekolah tentu akan mempermudah siswa-siswi dalam memperoleh informasi secara bebas dan dapat mengakses apa saja yang mereka inginkan, namun siswa-siswi belum dapat memilah mana yang baik dan mana yang buruk . Akibatnya para siswa-siswi sering menyalahkan fungsi dari internet yang ada di sekolah, para siswa-siswi lebih sering membuka hal-hal yang tiada berkaitan dengan pembelajaran [4].

Dampak penyalahgunaan internet disekolah membuat proses pembelajaran terganggu karena siswa -siswi lebih sering membuka media sosial dari pada fokus terhadap pembelajaran. Dan masih banyak dampak negatif seperti kurangnya tata krama dan pornografi toxic akibat dari bebasnya penggunaan internet yang berakibat rusaknya generasi penerus bangsa [5].

Dari dampak di atas dapat dilihat bahwa masih banyak penyalahgunaan akses internet di sekolah. Karena para siswa-siswi belum bisa membedakan dampak positif dan negatif yang dimiliki oleh internet. Ini terbukti karena penyalahgunaan internet paling banyak berasal dari kalangan remaja terutama pelajar [6]. Termasuk di SMPN 3 Indrajaya Sehingga penulis tertarik untuk mengetahui bagaimana cara supaya internet bisa digunakan di sekolah dan tetap bisa mengurangi efek negatif yang diterima oleh siswa.

Disebabkan hal di atas maka perlu adanya sistem keamanan yang dapat bertindak sebagai batasan atau dinding penghalang terhadap komputer di Internet yaitu *firewall* yang dapat mengontrol data, informasi, dan operasi yang dapat diakses dari jaringan Internet ke komputer, dan sebaliknya .Sehubungan dengan paparan latar belakang tersebut, peneliti tertarik untuk meneliti lebih dalam mengenai "Implementasi *Firewall* Di Sekolah Untuk Mengatasi Penyalahgunaan Internet Pada Saat Proses Pembelajaran Di SMPN 3 Indrajaya".

#### 1.2 Rumusan Masalah

Melalui uraian permasalahan di atas, maka rumusan masalah dari penelitian ini ialah :

- 1. Bagaimana cara mengimplementasikan firewall di sekolah SMPN 3 Indrajaya?
- 2. Apakah firewall bisa membatasi penyalahgunaan internet di sekolah SMPN 3 Indrajaya?

### **1.3 Tujuan Penelitian**

Adapun tujuan dari Penelitian ini adalah sebagai berikut :

- 1. Untuk mengetahui cara mengimplementasikan firewall di sekolah SMPN 3 Indrajaya.
- 2. Untuk menguji Firewall dalam membatasi penyalahgunaan internet di sekolah SMPN 3 Indrajaya.

## 1.4 Batasan Penelitian

Batasan penelitian meliputi:

Penelitian ini hanya mencakup penggunaan *firewall* untuk mengatasi penyalahgunaan internet di SMPN 3 Indrajaya dengan membatasi akses internet berupa media sosial yang sering di buka siswa pada saat proses pembelajaran.

## 1.5 Manfaat Penelitian

Adapun manfaat dari penelitian ini adalah sebagai berikut :

1. Bagi guru

Di harapkan dengan adanya penelitian ini guru bisa memberikan akses internet kepada siswa dan tidak terlalu khawatir tentang dampak negatif yang ditimbulkan internet. serta bisa memeriksa apakah ada kegiatan yang mencurigakan

pada jaringan.

2. Bagi peneliti

Di harapkan bagi peneliti untuk tidak mendapatkan kendala apabila suatu saat peneliti menjadi seorang guru maka peneliti tidak akan cemas karena peneliti sudah mengetahui bagaimana cara mengatasi penyalahgunaan internet di sekolah.

| No | Judul                                                                                                    | Metode Pen <mark>eli</mark> tian                     | Hasil Penelitian                                                                                                    |
|----|----------------------------------------------------------------------------------------------------|------------------------------------------------------|----------------------------------------------------------------------------------------------------|
| 1. | Implementasi<br><i>firewall</i> pada SMP 5<br>Yadika<br>(Ermand Noor<br>, Joko Christian<br>Chandra) 2020 | Interview<br>Wawancara<br>Observasi<br>Library Study | <ul> <li>Sesudah dilakukan dan juga implementasikan yang di laksanakan pada bab terdahulu tentang infrastuktur dan juga studi kasus yang membahas tentang implementasi <i>Firewall</i> pada SMP YADIKA 5 Jakarta, dapat di ambil kesimpulan bahwa:</li> <li>Sesudah di tetapkan adanya pembatasan akses media sosial dan pembatasan akses di website streaming video SMP YADIKA 5 Jakarta, yang bertujuan supaya siswasiswi dapat lebih fokus pada proses pembelajaran di lab.</li> <li>Sesudah di implementasikan, di saat ini tidak ada lagi siswa-siswi yang bisa membuka media sosial dan website streaming video pada saat proses pembelajaran berlangsung di Lab.</li> <li>Didasarkan pada kondisi diatas ada beberapa kesimpulan dan saran yang ingin penulis sampaikan yang kira berguna bagi penulis dan SMP Yadika 5 Jakarta supaya apa masalah yang telah dikemukakan pada halaman sebelumnya bisa di atasi dan juga bisa menjadi lebih baik ke depan.Saran dari penulis adalah sebagai berikut:</li> <li>Pemeliharaan terhadap perangkat <i>hardware</i> dan <i>software</i> termasuk aplikasi jaringan yang ada sangatlah penting supaya bisa mencegah dari kerusakan dan halhal yang tidak diinginkan lainya.</li> <li>Menambahkan media <i>Wireless</i> supaya memudahkan akses internet di SMP Yadika 5 Jakarta.</li> </ul> |

# 1.6 Relevansi Penelitian Terdahulu

| No | Judul                                                                                                    | Metode Penelitian                                                                                                    | Hasil Penelitian                                                                                                    |  |  |
|----|----------------------------------------------------------------------------------------------------|----------------------------------------------------------------------------------------------------|----------------------------------------------------------------------------------------------------|--|--|
| 2. | Analisis dan<br>Implementasi<br><i>firewall</i> dengan<br>metode <i>port</i><br><i>addresses</i><br><i>Translation</i> pada<br><i>mikrotik OS</i><br>(Fitri Ramadhani H.<br>Abdul Muzzakir<br>YahyaMT 2018)                                     | <ol> <li>Study Literatur</li> <li>Pengumpulan<br/>alat dan bahan</li> <li>Perancangan<br/>sistem jaringan<br/>meliputi server<br/>dan client</li> </ol> | <ul> <li>Dari semua hasil pengujian dan analisis pada penelitian ini dapat di simpulkan bahwa</li> <li>Metode <i>port Addressess Translation</i>, alamat <i>ip Addresses</i> yang sebenarnya digunakan pada web server tidak bisa di deteksi oleh client jadi aman secara jaringan dan serangan <i>hacker</i>. Ini membuktikan analisa perbandingan trafic saat kondisi serangan terjadi pada kondisi metode Pat</li> <li>Metode <i>Packet Filtering</i> yang digunakan untuk inspeksi masih di temukan kekurangan yaitu dalam melakukan inspeksi terhadap paket data pada lalulintas jaringan, jadi di butuhkah pemfilteran secara selektif agar pemfilteran paket yang melalui lalu lintas <i>firewall</i> benar-benar akan terinspeksi secara selectif. Selain menghasilkan kemudahan dalam mencari informasi sistem yang digunakan perlu ditingkatkan</li> </ul>                             |  |  |
| 3. | Perancangan dan<br>Implementasi sistem<br>keamanan jaringan<br>menggunakan <i>firewall</i><br>dan web Proxy<br>berbasis mikrotik di<br>SMA Negeri 1 Kota<br>Sukabumi ( Garry<br>Tria Irawan<br>Mochammad Djaohar<br>M. Ficky<br>Duskarnaen)2018 | Penelitian<br>menggunakan<br>metode rescech<br>and<br>development                                                                                       | <ul> <li>Dari hasil analisa bab-bab yang terdahulu dan yang ada maka dapat disimpulkan</li> <li>1. Pemfilteran pada paket data yang digunakan ialah fitter <i>firewall dan web proxy</i> pada mikrotik menghasilkan catatan aktivitas jaringan di setiap hari</li> <li>2. Cacatan <i>loging</i>(aktifitas jaringan) yang dihasilkan oleh <i>firewall</i> menggunakan filter <i>addressess-list</i> dapat menginformasikan alamat ip penyerang bisa mendeteksi serangan yang ditunjukkan terhadap router gateway</li> <li>3. Efetikfitas penggunaan filter paket data <i>firewall</i> dan web proxy bergantung kepada konfigurasi dasar dan topologi jaringan yang di terapkan</li> <li>Serangan yang paling banyak disaring setiap hari oleh <i>firewall</i> ialah brute force yang menggunakan protokol TCP(Tranmision Control Protokol)di lapisan transport yang berasal dari china</li> </ul> |  |  |

# 1.7 Sistematika Penulisan

Penulisan proposal ini terbagi ke dalam beberapa bab di dalam setiap bab

memiliki isi yang berbeda-beda yang bertujuan untuk menyelesaikan permasalahan

secara sistematis dan terdiri dalam beberapa bab sebagai berikut :

# BAB 1 : Pendahuluan

Pada bab ini akan di jelaskan tentang latar belakang masalah, rumusan masalah batas-batas penelitian, manfaat dari penelitian relevansi penelitian yang terdahulu dan sistematika penulisan.

### **BAB II : Landasan Teoritis**

pada bab ini akan menjelaskan tentang teori-teori dari rumusan masalah yang terdapat pada bab I yang menjadi landasan teori dalam hal ini ialah *firewall*, internet dan pembelajaran

### **BAB III : Metodologi Penelitian**

Pada bab ini akan menjelaskan pendekatan penelitian ,tempat dan waktu penelitian, teknik pengumpulan data, sumber data ,rancangan penelitian.

#### **BAB IV : Hasil dan Pembahasan**

Pada bab ini menjelasakan tentang gambaran dari hasil penelitian yang telah di terapkan oleh peniliti.

#### **BAB V : Penutup**

Pada bab ini menjelaskan tentang kesimpulan dan saran. Kesimpulan Yang dikemukakan pada masalah yang ada pada penelitian ini dan hasil dari penyelesaian penelitian. Sedangkan untuk saran menjelaskan jalan keluar dalam mengatasi masalah dan kelemahan yang didapatkan.

## BAB II

## LANDASAN TEORI

### 2.1 Internet

#### **2.1.1 Definisi Internet**

Internet merupakan singkatan dari kata "*interconnection networking*" atau jaringan global yang terhubung secara elektronik dan menghubungkan jutaan komputer, perangkat, dan pengguna di seluruh dunia. Ini memungkinkan pertukaran informasi, komunikasi, dan kolaborasi antara individu, perusahaan, organisasi, dan pemerintah di berbagai lokasi geografis [7].

Internet menggabungkan teknologi dan protokol komunikasi yang berbeda untuk memungkinkan transfer data, akses ke sumber daya informasi, seperti situs web dan aplikasi, serta komunikasi instan melalui email, pesan instan, dan media sosial. Internet telah menjadi salah satu inovasi paling berpengaruh dalam sejarah, memengaruhi hampir semua aspek kehidupan modern, termasuk pendidikan, bisnis, hiburan, dan interaksi sosial [8].

#### 2.1.2 Dampak Internet

Banyak sekali kegunaan dari internet salah satunya di sekolah internet bisa di manfaatkan untuk memperoleh bahan bacaan melalui buku elektronik (e-book) atau pembelajaran jarak jauh atau (e-learnig) yang bahkan bisa berkomunikasi atau mengirim tugas dengan dosen melalui email dan media yang lain tidak hanya sebatas itu internet juga bisa jadi hiburan seperti menonton video, mendengarkan musik ,bermain media sosial dan bermain game online. Dampak positif internet :

- 1. Tempat mencari informasi yang murah dan praktis tanpa perlu membeli buku ataupun pergi ke perpustakaan,
- Sebagai media komunikasi dan berdiskusi dengan teman ataupun orang lain dalam pembelajaran.
- 3. Internet sebagai tempat mencari hiburan di kala stres, ataupun hiburan sejenak ketika siswa bosan
- 4. Dapat di gunakan untuk pembelajaran online atau mengerjakan tugas secara online [9].

Dampak negatif internet :

- 1. Waktu belajar yang berkurang di karena siswa lebih asyik menggunakan internet untuk bermain media sosial di bandingkan pembelajaran.
- 2. Konsentrasi dari para siswa berkurang karena lebih memikirkan apa yang akan di buka di internet dibandingkan dengan pembelajaran yang di sampaikan oleh guru.
- 3. Tata krama berkurang karena terbawa dengan sikap tontonan, karena banyak tontonan di internet yang menggunakan bahasa kotor.
- 4. Rusaknya moral para siswa karena mereka masih labil mereka akan membuka apa saja seperti mengakses atau melihat gambar atau video yang berkaitan dengan pornografi.
- Habisnya duit siswa untuk hal-hal yang tidak bermanfaat seperti judi online [10].

#### 2.2 Firewall

#### 2.2.1 Definisi *Firewall*

*Firewall* ialah sebuah sistem keamanan yang berfungsi untuk melindungi jaringan komputer dari akses yang tidak diizinkan dari serangan yang berpotensi merusak, dan penyalahgunaan yang dapat terjadi melalui jaringan internet. *Firewall* bertindak sebagai penghalang antara jaringan internal (seperti jaringan sekolah) dan jaringan eksternal (seperti internet), memantau dan mengontrol lalu lintas data yang masuk dan keluar dari jaringan. *Firewall* juga dapat diartikan sebagai alat jaringan yang memiliki fungsi untuk menyaring keluar masuknya lalu lintas dengan menggunakan perangkat keras(*hardware*), atau layanan yang sedang berjalan di komputer yang memiliki kemampuan untuk menyaring lalu lintas melalui perangkat lunak(*software*) [11].

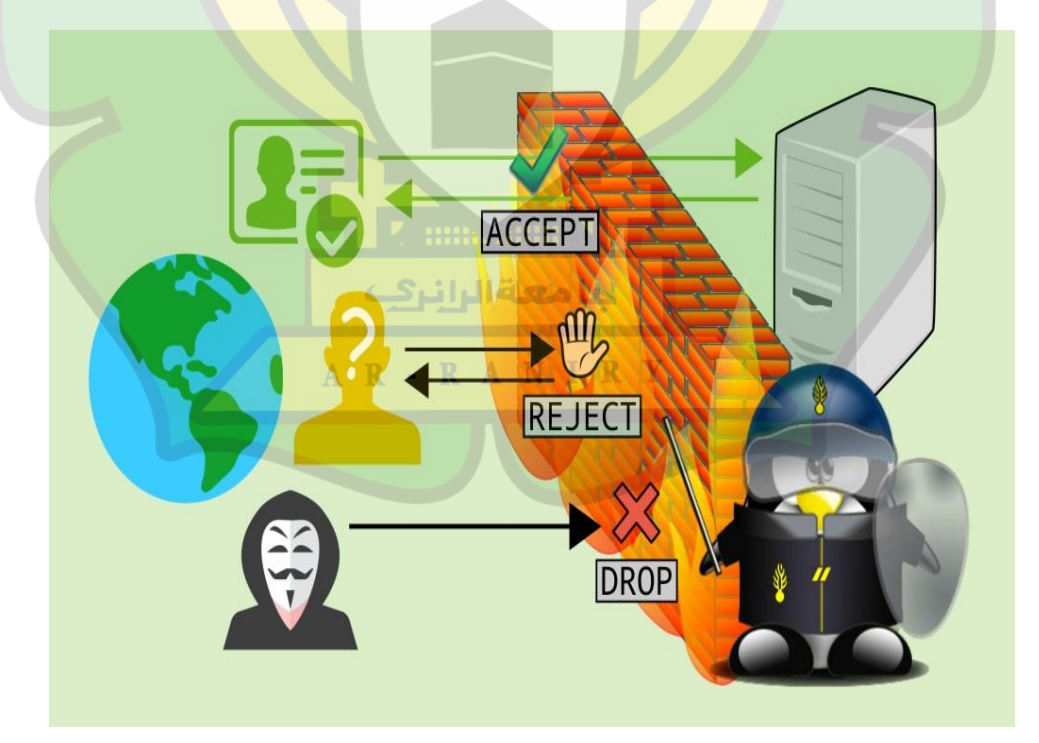

(Sumber: https://miqbal.staff.telkomuniversity.ac.id) Gambar 2.1 *Firewall* 

#### 2.2.2 Cara Kerja *Firewall*

*Firewall* mempunyai beberapa kebijakan untuk melindungi data dari pihak asing, akan tetapi tidak semua dapat dilindungi baik data atau informasi data dari internal dari dalam jaringan. *Firewall* mendorong sistem keamanan jaringan supaya bisa memisahkan jaringan kita dari jaringan yang tidak kita kenal. terdapat dua *firewall* untuk bisa menolak akses. Cara yang pertama *Firewall* menyelubungi keseluruhan koneksi kedua jaringan, sehingga mampu memantau seluruh lalu lintas yang lewat, jadi memungkinkan *firewall* memilah jika kriteria cocok maka akan membiarkan lalu lintas lewat dan akan menolak semua kriteria lalu lintas yang dianggap tidak cocok berdasarkan kriteria yang telah di tetapkan administrator. Atau cara kedua cara konvensional atau parameter di mana *firewall* berada di tepi jaringan yang bertindak sebagai penjaga keamanan dan menolak lalu lintas sebelum masuk ke jaringan [12].

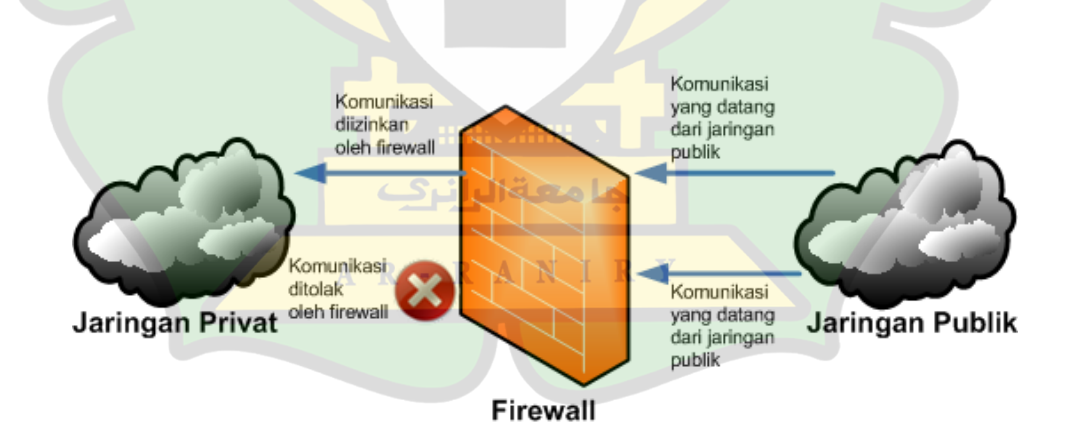

(sumber : https://www.aptika.kominfo.go.id) Gambar 2.2 Cara Kerja *Firewall* 

## 2.2.3 Fungsi Firewall

Kegunaan dari firewall ialah sebagai berikut :

- 1. Menerapkan atau mengimplementasikan kebijakan keamanan yang sudah ada pada jaringan.
- 2. Memfilter atau melakukan filter terhadap semua proses yang melewatinya.
- 3. Membuat catatan atau merekam keseluruhan kejadian yang di anggap mencurigakan [13].

## 2.2.4 Karakteristik Firewall

*Firewall* juga memiliki beberapa karakteristik:

- 1. Semua akses yang masuk baik dari dalam maupun luar harus terlebih dahulu melewati *firewall* hal ini dilakukan supaya *firewall* bisa memblok atau membatasi semua kegiatan yang masuk
- 2. Cuma beberapa kegiatan yang mampu melewati *firewall* yaitu kegiatan yang sudah terdaftar pada konfigurasi keamanan lokal, terdapat cukup banyak *firewall* yang bisa digunakan
- 3. *Firewall* harus kuat dan bisa bertahan dari serangan karena bagaimana dia ingin melindungi jika dia tidak mempunyai kekebalan dari serangan [14].

#### 2.3 Topologi Jaringan Komputer

#### 2.3.1 Definisi Topologi Jaringan Komputer

Topologi jaringan komputer merupakan suatu cara yang di gunakan untuk menghubungkan satu komputer dengan komputer yang lain terdapat banyak cara yang digunakan untuk menghubungkan beberapa komputer. Terdapat macammacam topologi yang tentunya memiliki kelebihan dan kekurangannya masing-masing [15].

## 2.3.2 Macam-Macam Topologi Jaringan Komputer

1. Topologi Bus

Topologi bus merupakan topologi yang menggunakan satu kabel yang dapat menghubungkan semua node.

2. Topologi Star

Topologi bintang merupakan topologi yang setiap node yang keseluruhannya terhubung ke sebuah titik pusat.

3. Topologi Ring

Topologi ring merupakan topologi setiap node terhubung ke kedua node yang berada di sebelahnya dan membentuk cicin.

4. Topologi Mesh

Topologi mesh merupakan topologi yang acak tetapi saling terhubung anatara semua node dan memiliki jalur yang berbedabeda.

5. Topologi Tree

Topologi tree merupakan gabungan 2 topologi yaitu star dan bus [16].

## 2.3 Mikrotik

Mikrotik merupakan sebuah sistem operasi atau perangkat jaringan yang dapat di gunakan sebagai router atau sebagai filtering maupun switching. Mikrotik ada dua macam yaitu software dan hardware, software ada yang berupa router pc yang di install pada pc dan ada router board yang sudah di bangun menjadi hardware [17].

Mikrotik bisa juga berfungsi menjadi *firewall* bagi komputer yang lain yang bisa memberikan prioritas untuk mengakses internet atau data lokal. Mikrotik memiliki tujuan memanajemen dan mengatur bandwith. Mikrotik di letakkan di sebuah komputer yang berfungsi sebagai gateway suatu jaringan [18].

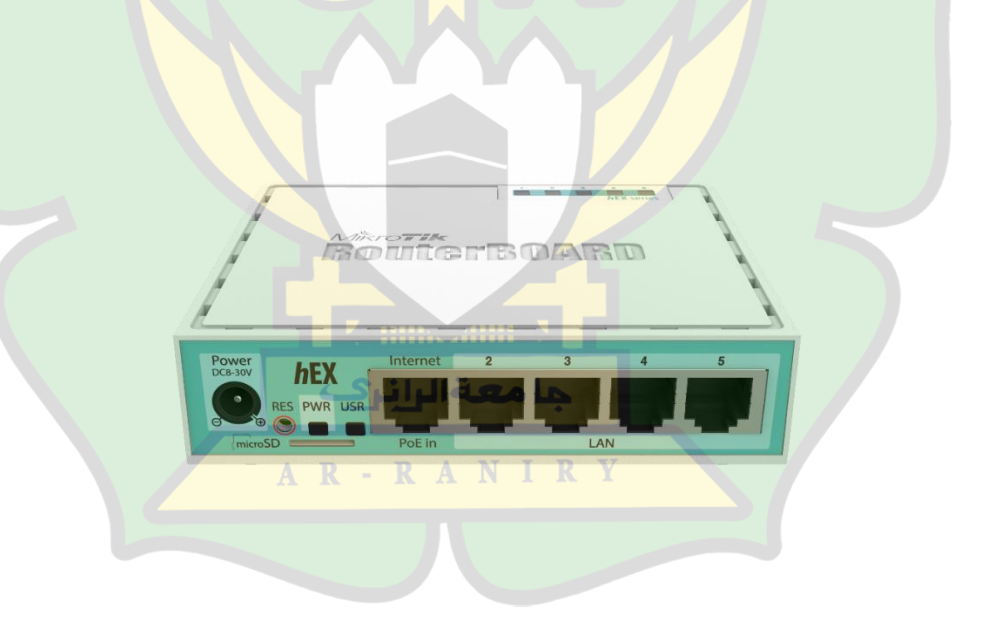

(sumber: https://www.itjaringan.net/products/the-rb750r2-hex-lite)

Gambar 2.3 Mikrotik

# **BAB III**

# **METODE PENELITIAN**

#### 3.1 Jenis Pendekatan dan Metode

## 3.1.1 Pendekatan

Pada penelitian ini, peneliti menggunakan metode penelitian observasi, study literatur, dan perancangan yang merupakan pendekatan kuantitatif. Peneliti akan mengimplementasikan penggunaan *firewall* di Sekolah Menengah Pertama Negeri 3 Indrajaya untuk mengatasi penyalahgunaan internet. Pendekatan ini di pilih karena pendekatan ini yang cocok dengan penelitian.

## 3.1.2 Metode

Metode yang digunakan ialah waterfall yang terdiri dari tahapan di bawah ini.

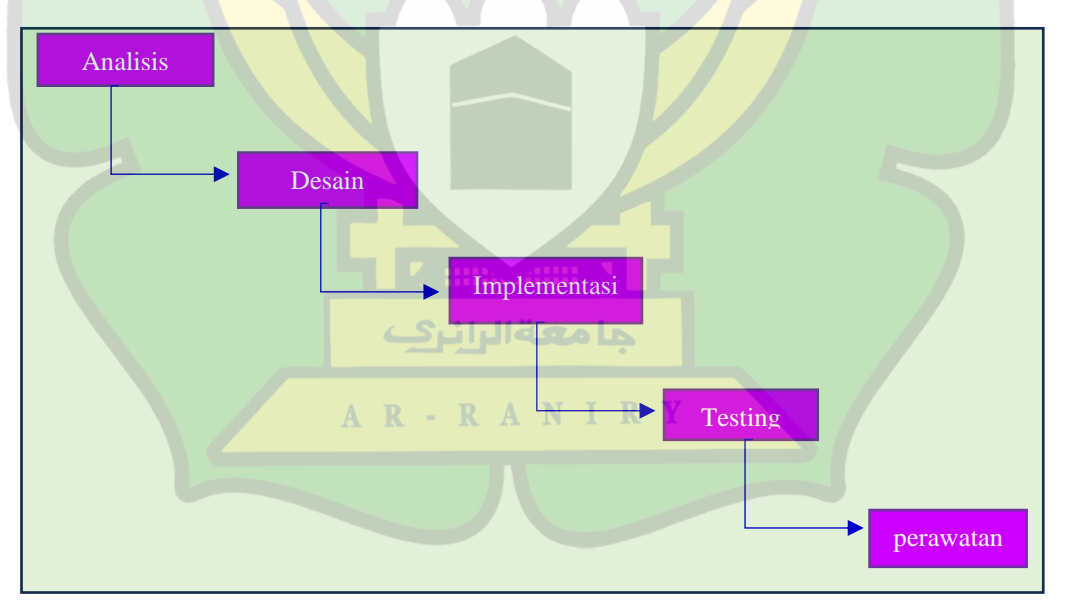

Gambar 3.1Metode Waterfall

Metode penelitian yang sesuai dengan penelitian ini ialah metode waterfall yang terdiri dari 4 tahapan berikut.

- 1. Analisa ini merupakan tahapan awal dari penelitian yang bertujuan untuk mengumpulkan informasi, data-data yang kiranya dibutuhkan dalam implementasi *firewall*.
- 2. Desain merupakan tahapan selanjutnya dari analisa dalam kasus ini ialah mendesain bagaimana kerangka dan alat apa saja yang harus disiapkan untuk implementasi *firewall*.
- 3. Implementasi menerapkan *firewall* menggunakan mikrotik dengan menggunakan software winbox.
- 4. Testing mencoba apakah web yang diterapkan *firewall* sudah berhasil diblokir jika sudah tidak bisa di buka berarti berhasil.
- 5. Perawatan setelah mengimplementasikan tentu perlu adanya perawatan supaya bisa terus mengawasi evaluasi dan memperbaiki jika terjadi masalah [20].

#### 3.2 Tempat dan Waktu Penelitian

#### 3.2.1 Tempat penelitian

Tempat penelitian dilaksanakan di Sekolah Menengah Pertama Negeri 3 Indrajaya yang beralamat di desa Bluek Wakeuh Kecamatan Indrajaya kabupaten Pidie Aceh. Sedangkan untuk waktu penelitian akan disesuaikan dengan jadwal masuk lab komputer.

# 3.2.2 Waktu Penelitian

Waktu penelitian terdiri dari 4 bulan. 4 bulan tersebut di kelompokkan ke dalam beberapa minggu, yang akan di mulai dari minggu pertama bulan Oktober sampai 2023 akhir Januari 2024. Seperti yang di jabarkan di dalam tabel di bawah ini.

| NoKegiatan<br>Penelitian $I-2$ $3-4$ $5-6$ $7-8$ $9-10$ $11-12$ $13-14$ $15-1$ 1Pengumupulan<br>dataIIIIIIIIIIIIIIIIIIIIIIIIII2AnalisisIIIIIIIIIIIIIIIIIIIIIIIIIIIIIIIIIIII                                                                                                    |    |                          |     |     | _   |     |                    |       |       |       |
|----------------------------------------------------------------------------------------------------|----|--------------------------|-----|-----|-----|-----|--------------------|-------|-------|-------|
| Penelitian1-23-45-67-89-1011-1213-1415-11Pengumupulan<br>dataImage: Second Second Secon                                                                                            | No | Kegiatan                 |     |     |     | Μ   | linggu l           | ke    |       |       |
| 1Pengumupulan<br>data2Analisis3Desain topologi4Persiapan Alat5Implementasi<br>firewall4Testing7Perawatan                                                                                                    |    | Penelitian               | 1-2 | 3-4 | 5-6 | 7-8 | 9-1 <mark>0</mark> | 11-12 | 13-14 | 15-16 |
| 2AnalisisImage: Constraint of the second second seco | 1  | Pengumupulan<br>data     |     |     |     |     |                    |       |       |       |
| 3Desain topologiImplementasi<br>firewallImplementasi<br>firewallImplementasi<br>firewallImplementasi<br>firewallImplementasi<br>                                                                                                    | 2  | Analisis                 |     | U   |     |     |                    |       |       |       |
| 4   Persiapan Alat   Implementasi     5   Implementasi   Implementasi     4   Testing   Implementasi     7   Perawatan   Implementasi                                                                                                    | 3  | Desain topologi          |     |     |     |     |                    |       |       |       |
| 5     Implementasi<br>firewall       4     Testing       7     Perawatan                                                                                                    | 4  | Persiapan Alat           |     |     |     |     |                    |       |       |       |
| 4   Testing     7   Perawatan                                                                                                    | 5  | Implementasi<br>firewall |     |     |     |     |                    |       |       |       |
| 7 Perawatan                                                                                                    | 4  | Testing                  |     |     |     |     |                    |       |       |       |
|                                                                                                    | 7  | Perawatan                |     |     |     |     | 2                  |       |       |       |
| 8 Penyusunan<br>laporan                                                                                                    | 8  | Penyusunan<br>laporan    |     |     |     |     |                    |       |       |       |

Tabel 3.1 Kegiatan Penelitian

#### 3.3 Subyek Penelitian dan Sumber data

#### 3.3 1 Subyek penelitian

Yang menjadi Subyek penelitian di sini adalah laboratorium SMPN 3 Indrajaya. Sedangkan populasinya ialah seluruh perangkat komputer dan alat perangkat yang ada di SMPN 3 Indrajaya.

#### 3.3.2 Sumber Data

- 1. Data Primer ialah data yang di dapatkan langsung oleh peneliti baik dengan cara observasi maupun implementasi.
- 2. Data Sekunder ialah data yang peneliti dapatkan dari internet untuk menunjang penelitian.

## 3.4 Teknik Pengumpulan Data

- 1. Observasi penulis akan pergi ke SMPN 3 Indrajaya untuk melakukan pengamatan secara langsung dan di lab komputer.
- 2. Studi pustaka penulis akan mencari informasi tambahan melalui internet terkait dengan beberapa penelitian terlebih dahulu yang kiranya bisa membantu penulis untuk menyelesaikan penelitian ini.

## 3.5 Teknik Analisis Data

Teknik analisis data yang akan di terapkan ialah metode deskriptif di mana penulis akan mengobservasi apa saja yang harus dibatasi menggunakan firewall dan akan mengimplementasikan firewall dan mencatat kesimpulan dari hasil pengimplementasikan tersebut.

## 3.6 Alat dan Bahan

Alat yang dibutuhkan untuk mengimplementasikan firewall di SMPN 3 Indrajaya ialah sebagai berikut :

1. Hardware

Perangkat keras yang di pakai ialah

- a. Komputer
- b. Mikrotik
- c. Conektor
- d. Kabel UTP
- e. Acces Point.
- 2. Software
  - a. Winbox

*Winbox* merupakan sebuah *remote* yang dikeluarkan oleh mikrotik untuk dapat melakukan konfigurasi pada mikrotik.

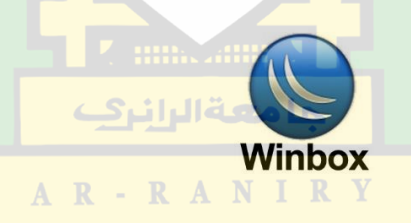

b. Web Browser

Web browser merupakan alat pencarian ada beberapa jenis browser di sini menggunakan browser yang umum digunakan yaitu *firefox*.

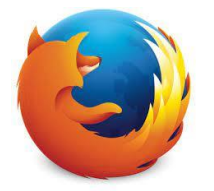

| No | Nama<br>barang | Jumlah<br>Barang | Spesifikasi                                             | Gambar |
|----|----------------|------------------|---------------------------------------------------------|--------|
| 1  | komputer       | 12               | PC ALL IN<br>ONE DELL<br>INSPIRON<br>20 3048<br>CORE I3 |        |
| 2  | Switch         |                  | Switch 24 Port<br>PROLINK<br>PSG2401M                   |        |
| 3  | Router         |                  | TP-Link<br>Wireless N<br>Router<br>WR840N<br>300Mbps    |        |
| 4  | mikrotik       |                  | Hap lite<br>RB941-2nd                                   |        |

Tabel 1 perangkat keras di dalam lab

# 3.7 Rancangan Penelitian

Rancangan penelitian merupakan langkah-langkah peneliti untuk menyelesaikan penelitian dari mulai sampai selesai berikut adalah rankaian penelitian ini :

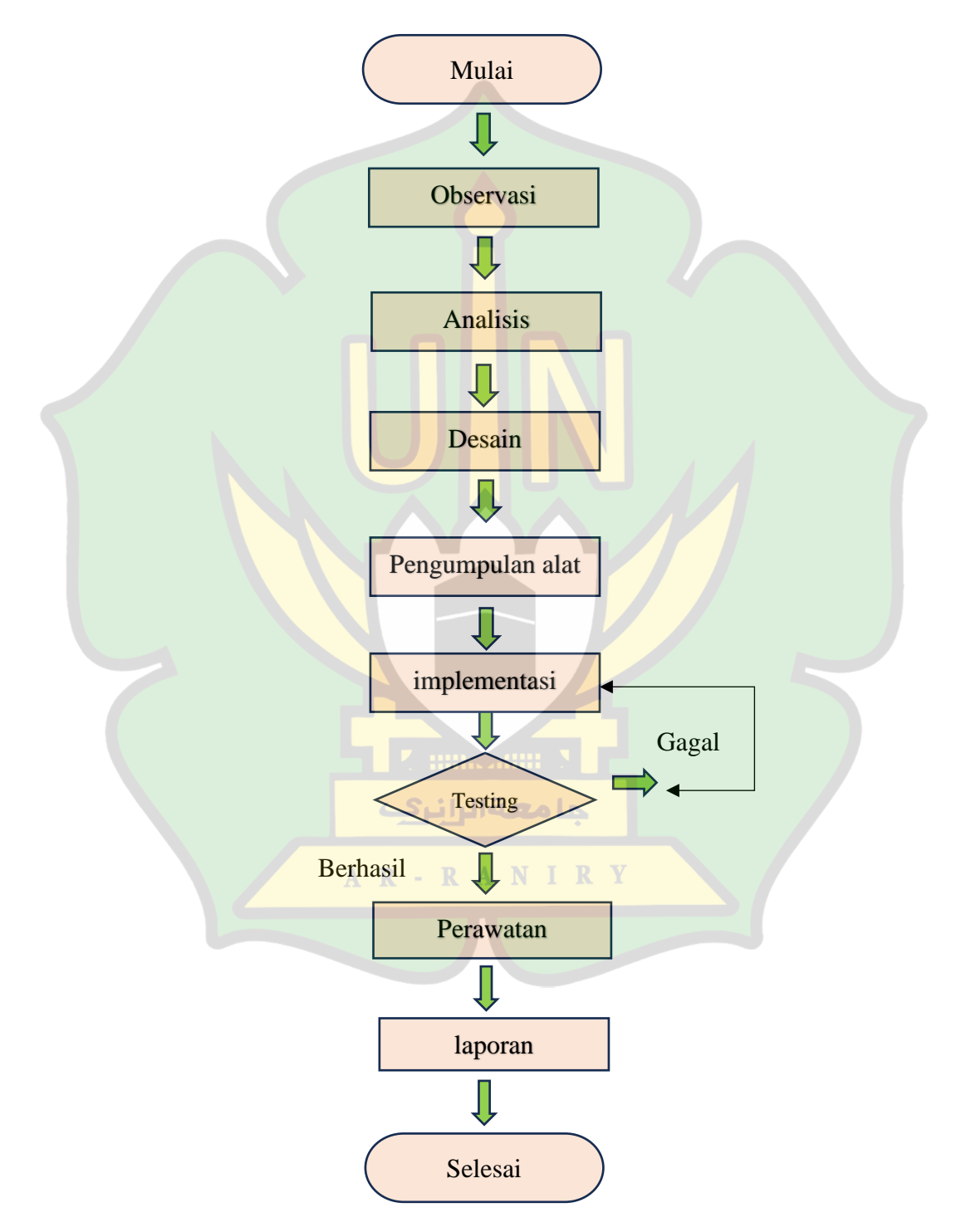

Gambar 3.2 Rancangan penelitian

- Langkah awal peneliti akan melakukan observasi mengenai bagaimana kondisi pemakaian internet di sekolah SMPN 3 Indrajaya, web apa saja yang sering di gunakan saat menggunakan internet yang bukan merupakan bukan dari bagian pembelajaran sehingga peneliti dapat menyimpulkan langkah-langkah yang akan diambil oleh peneliti untuk membatasi penggunaan internet.
- 2. Peneliti akan menganalisis bagaimana caranya menerapkan *firewall* yang cocok dengan keadaan di sekolah menetapkan kebijakan keamanan yang specific, seperti pembatasan akses ke situs web tertentu atau protokol jaringan tertentu.
- Peneliti tidak akan merubah desain topologi yang sudah ada pada jaringan yang sudah ada di SMPN 3 Indrajaya. peneliti tetap menggunakan desain yang sudah ada dan hanya menambahkan mikrotik.
- 4. Alat yang dibutuhkan ialah *hardware* berupa kabel utp, mikrotik conektor laptop. dan *software* berupa *Winbox* alat browser chorme.
- 5. Peneliti akan mencoba menerapkan atau mengimplementasi *firewall* pada jaringan yang ada di SMPN 3 Indrajaya. Dengan cara membatasi web yang sering di buka.
- 6. Peneliti akan mencoba atau testing dengan cara membuka web yang sudah di batasi jika berhasil maka web tersebut tidak dapat di buka. Dan jika web masih bisa di buka berarti gagal maka akan mencoba lagi.
- 7. Langkah terakhir ialah perawatan supaya jika terdapat kendala pada *firewall* atau ada penambahan filtering.

 Peneliti akan menyusun laporan terkait penelitian Implementasi *firewall* di SMPN 3 Indrajaya.

# 3.8 Desain Topologi Lab

Di bawah ini merupakan desain topologi jaringan yang berada di dalam lab komputer SMPN 3 Indrajaya sebelum penulis melakukan penelitian.

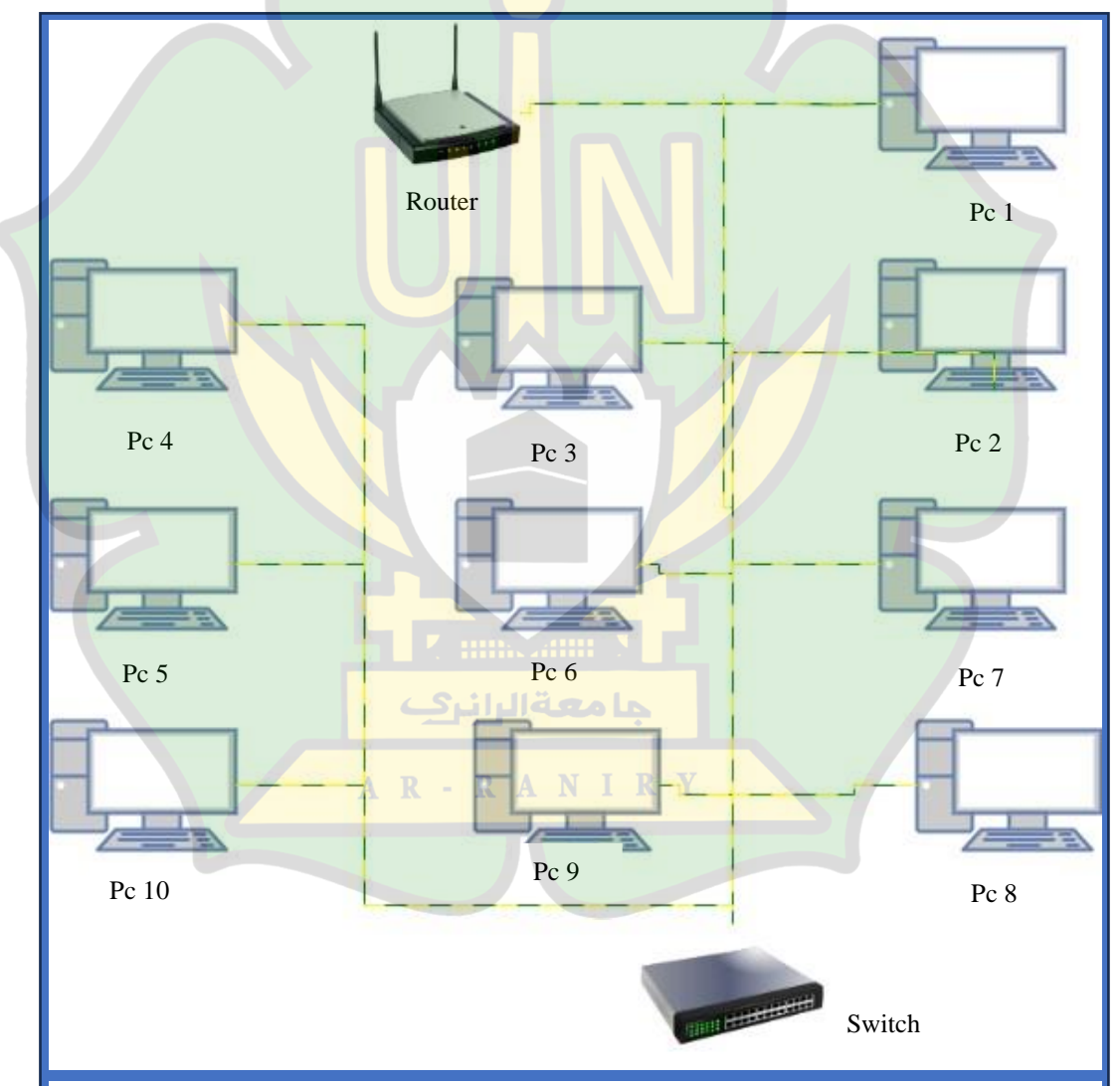

Gambar 3 3 Topologi jaringan

Ini merupakan tampilan topologi jaringan sesudah penulis melakukan penelitian penulis tidak mengubah topologi yang sudah ada penulis hanya menambahkan mikrotik.

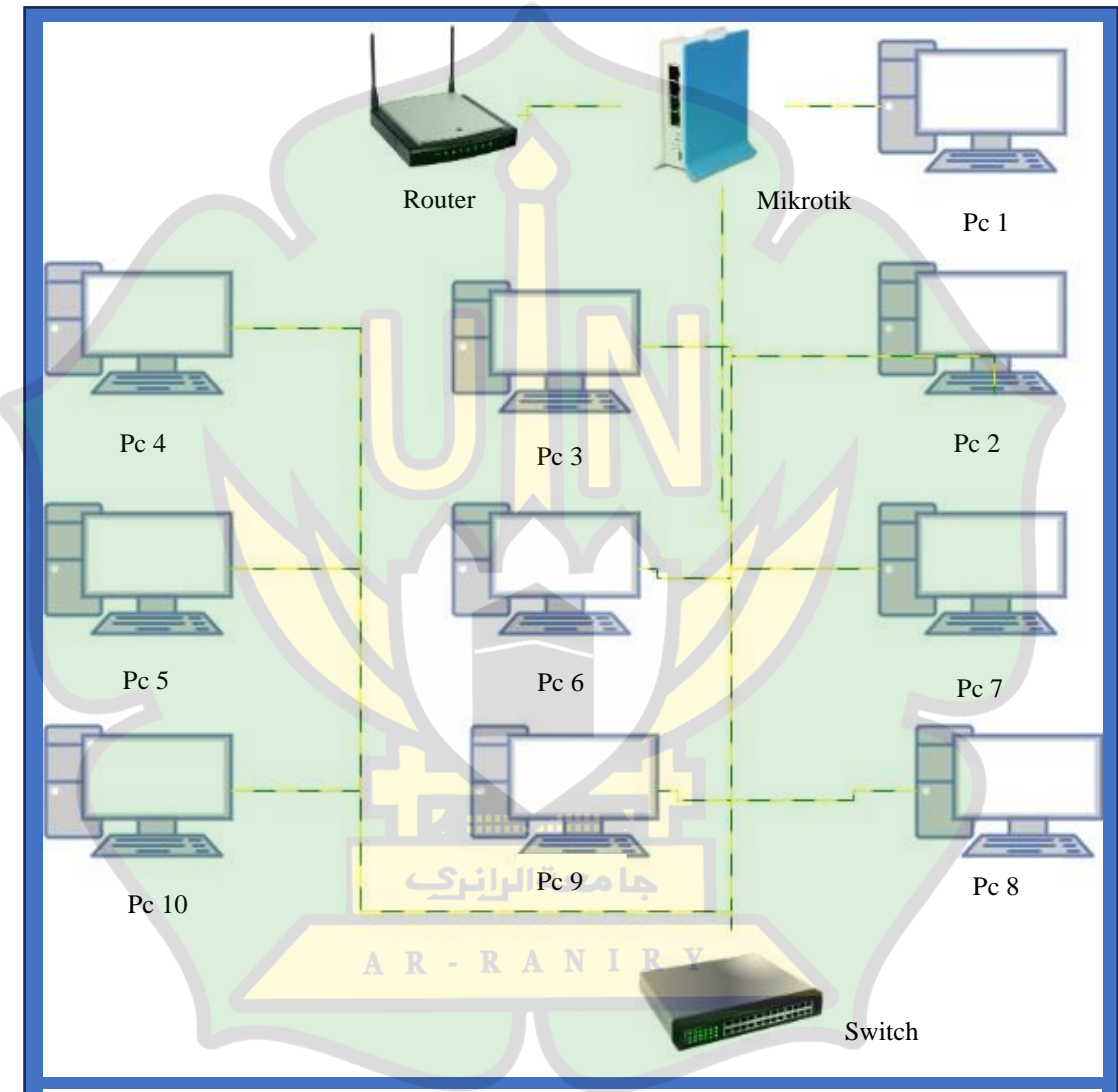

Gambar 3 4 topologi jaringan

## **BAB IV**

## HASIL DAN PEMBAHASAN

#### 4.1 Observasi

Setelah melakukan observasi dan berdiskusi bersama guru yang bertugas di laboratorium komputer SMPN 3 Indrajaya penulis dapat menyimpulkan kesimpulan, bahwa yang penyalahgunaan internet yang paling sering di gunakan ialah membuka media sosial. Hal ini juga dapat dilihat dari saat pertama di bukanya *web browser* yaitu *firefox* seperti yang dapat dilihat di gambar bawah ini bahwa yang sering di buka oleh siswa pada saat proses pembelajaran di ruang lab ialah tiktok, youtube, instagram, ada yang membuka facebook

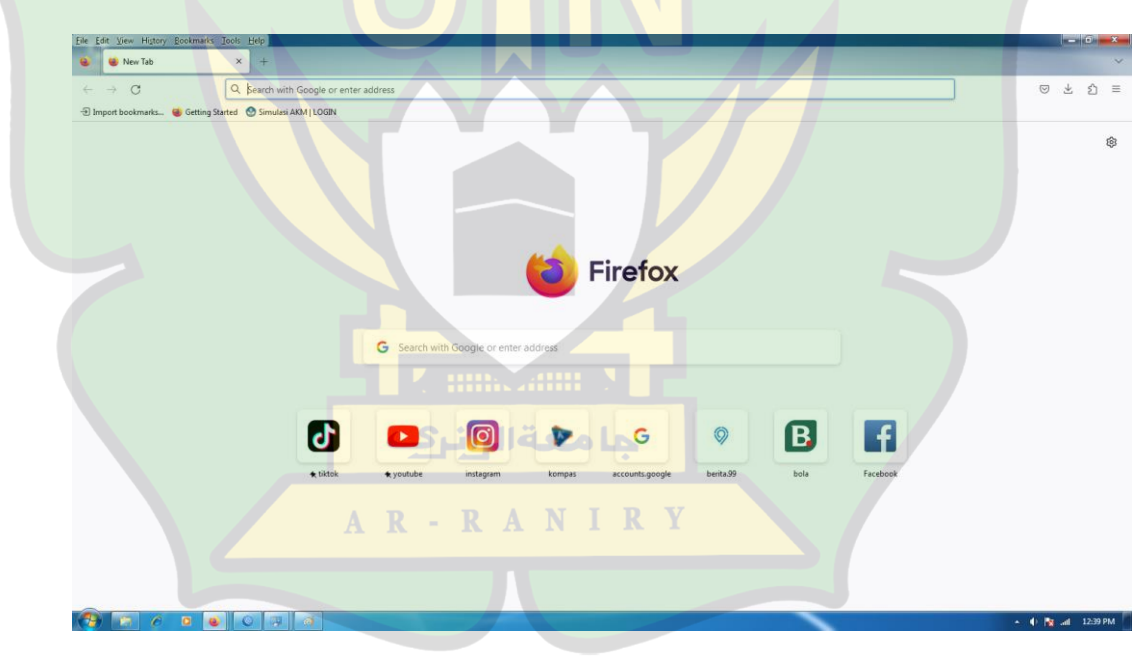

Gambar 4.1 Tampilan Web Broser Firefox

# 4.2 Konfigurasi

Langkah pertama ialah membuka *Winbox* dan menghubungkan *Winbox* ke mikrotik dengan cara memilih *mac addresses* yang sudah tersedia lalu tekan tombol *connect*.

| -                |         |                  | A             |             |             |          |            |          |
|------------------|---------|------------------|---------------|-------------|-------------|----------|------------|----------|
| 🚫 WinBox (6      | 4bit) v | 3.40 (Addresses) |               |             |             | _        |            | $\times$ |
| File Tools       |         |                  |               |             |             |          |            |          |
| Connect To:      | 78:9A:  | :18:16:6F:F3     |               |             |             | ✓ Kee    | p Passwor  | d        |
| Login:           | admin   | 1                |               |             |             | <br>Ope  | n In New W | /indow   |
| Password:        | :       |                  |               |             |             | Auto     | Reconne    | ct       |
|                  |         |                  |               |             |             |          |            |          |
|                  | Add/    | /Set             |               | Connect     | To RoMON Co | onnect K |            |          |
|                  |         |                  |               |             | _           |          |            |          |
|                  | -       |                  |               |             | _           |          |            |          |
| Managed Ne       | ighbors |                  |               |             |             |          |            |          |
| Refresh          |         |                  |               |             |             | Find     | all        | ∓        |
| MAC Address      | /       | IP Address       | Identity      | Version     | Board       | Uptime   |            | •        |
| 78:9A:18:16:6F:F | 3       | 0.0.0.0          | RouterOS      | 6.48.6 (lon | RB941-2nD   | 00:36    | :40        |          |
|                  |         |                  |               | 2           |             |          |            |          |
|                  |         |                  |               |             |             |          |            |          |
|                  |         |                  | ة الرانيك     | جا معا      |             |          |            |          |
| 1 item           |         |                  | R-RA          | NIR         | Y           |          |            |          |
| M                |         | -                |               | AT A AK     | -           |          |            |          |
|                  |         |                  |               |             |             |          |            |          |
|                  |         | Ga               | ambar 4.2 tam | pilan awa   | l Winbox    |          |            |          |

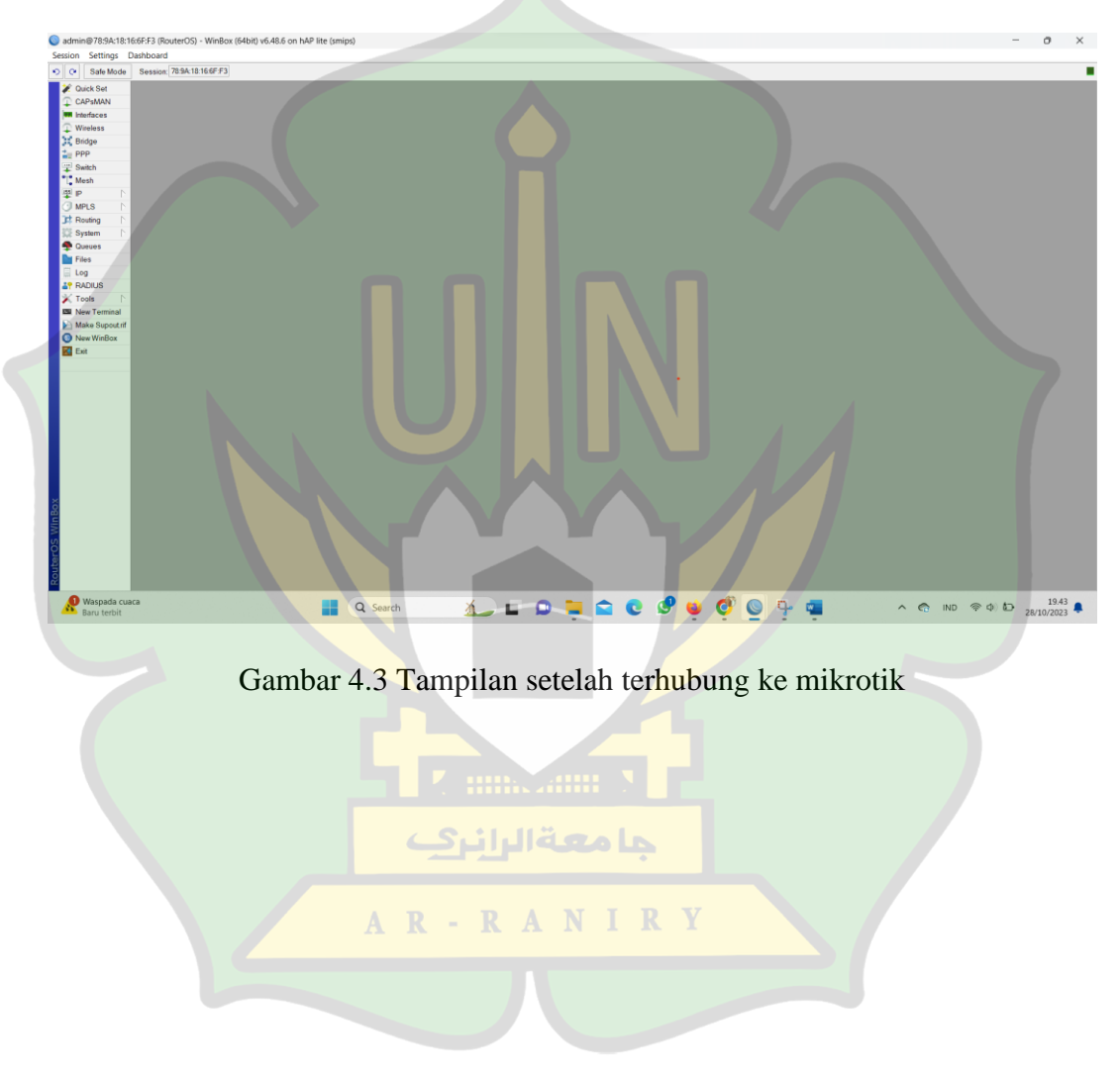

Sesudah di hubungkan maka akan masuk ke menu tampilan awal di mana

merupakan tempat setingan mikrotik.

Hal yang pertama dilakukan setelah memasuki setingan awal ialah menghapus semua konfigurasi bawaan terlebih dahulu dengan cara memilih menu sistem dan memilih *Reset Configuration*.

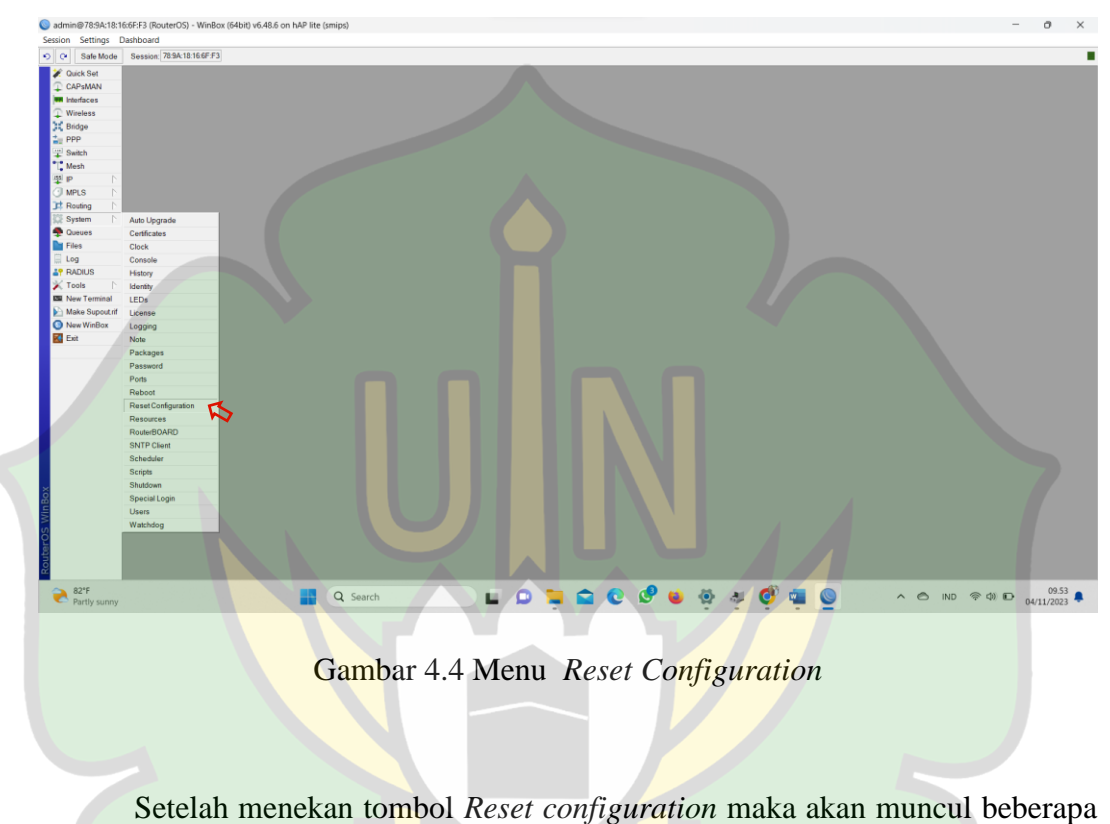

pilihan karena ingin menseting dari awal maka pilihlah *No Default Configuration* dan *Do Not Backup*.

| Reset Configuration        |                     |
|----------------------------|---------------------|
| Keep User Configuration    | Reset Configuration |
| CAPS Mode                  | Cancel              |
| ✓ No Default Configuration |                     |
| Do Not Backup              |                     |
| Run After Reset.           |                     |

Gambar 4.5 Menu pada Reset Configuration

Setelah menghapus maka perlu memberi nama terhadap mikrotik dengan cara memilih sistem lalu pilih menu *Idenfity*.

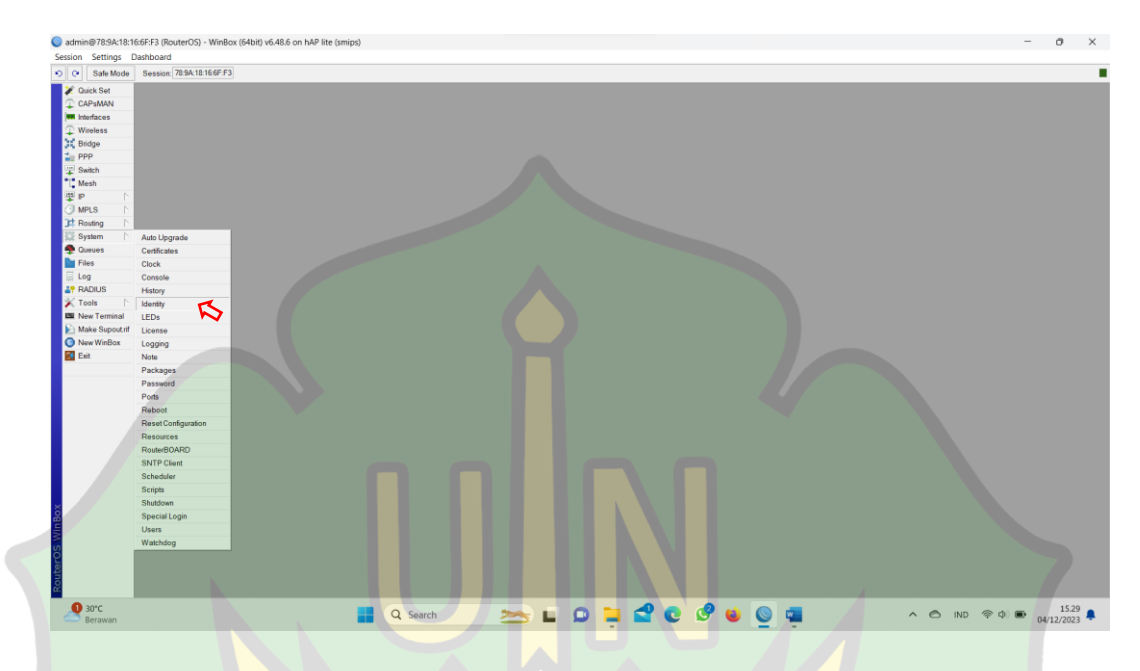

Gambar 4.6 Tempat Menu Identify

Setelah masuk ke menu *idenfity* bisa menamakan mikrotik sesuai yang diinginkan disini di berikan sesuai dengan nama atau nama sekolah yaitu mikrotik shidqi berhubung penulis tidak ingin mengubah jadi tidak di *apply*.

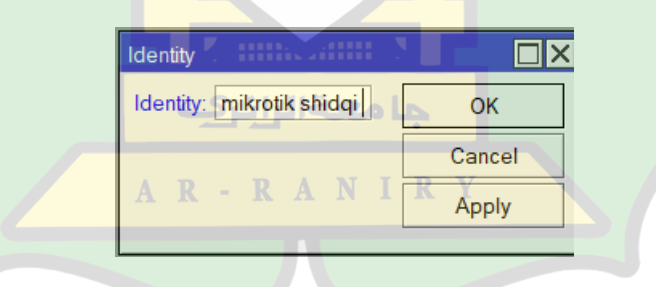

Gambar 4.7 Menu Identifity

Setelah memberi nama mikrotik maka selanjutny memberi nama *interface* dengan cara memilih menu *interface* dan mengganti nama *inteface*.

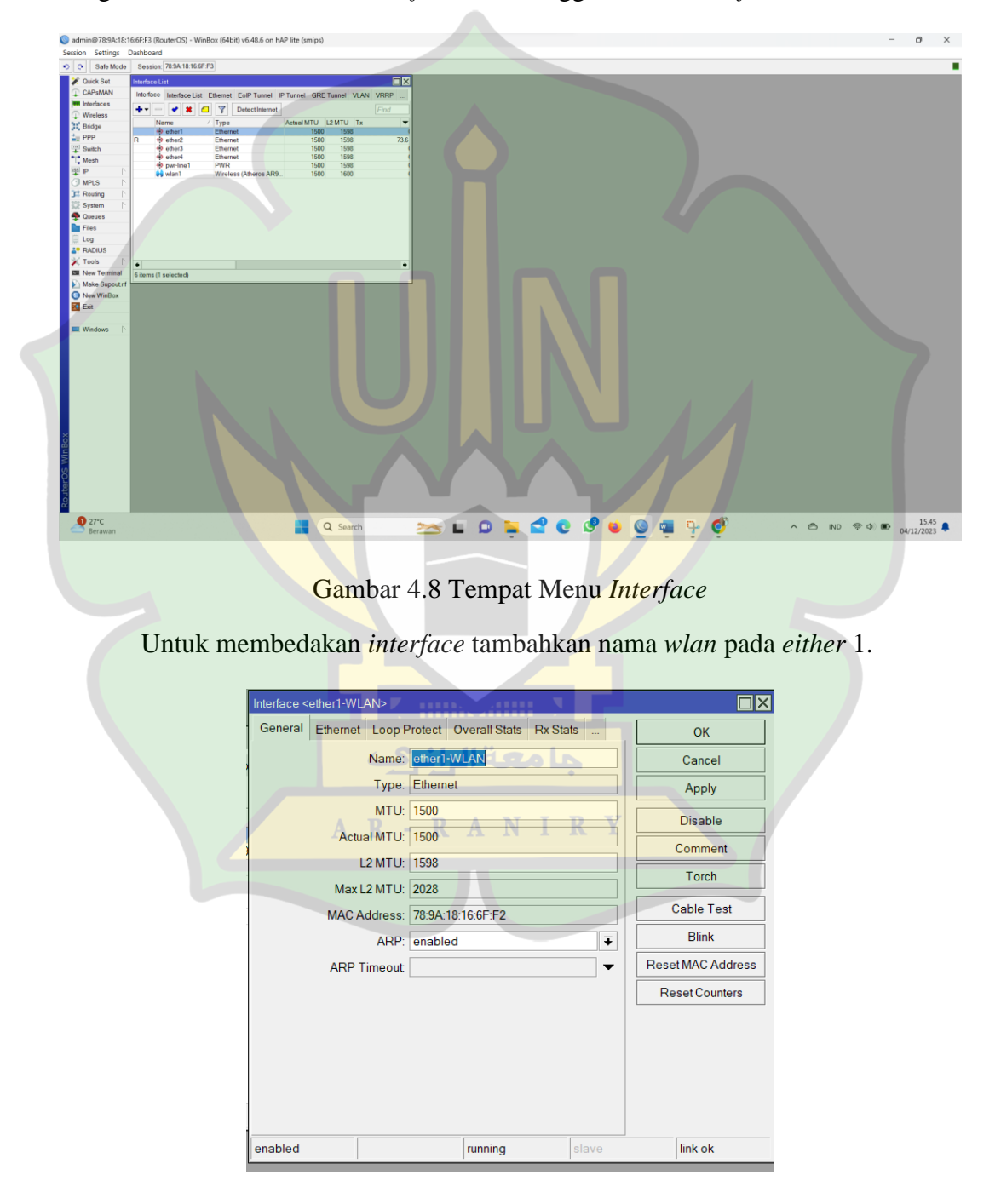

Gambar 4.9 Interface Either 1

| Interface < | ether2>     |            |                     |          |     |                   |
|-------------|-------------|------------|---------------------|----------|-----|-------------------|
| General     | Ethernet I  | Loop Prote | ct Overall Stats    | Rx Stats |     | ОК                |
|             | Ν           | Name: eth  | er2-Computer        |          |     | Cancel            |
|             |             | Type: Eth  | ernet               |          |     | Apply             |
|             |             | MTU: 150   | 0                   |          |     | Disable           |
|             | Actual      | MTU: 150   | 0                   |          |     | Comment           |
|             | L2          | MTU: 159   | 8                   |          |     | Torch             |
|             | MAC Add     | dross: 78  | ο<br>0Δ·18·16·6Ε·Ε3 |          |     | Cable Test        |
|             | W/ CO / Lat | ARP: ena   | abled               |          | Ŧ   | Blink             |
|             | ARP Tin     | neout      |                     |          | -   | Reset MAC Address |
|             |             |            |                     |          |     | Reset Counters    |
|             |             |            |                     |          |     |                   |
|             |             |            |                     |          |     |                   |
| enabled     |             |            | running             | s        | ave | link ok           |

Begitu juga dengan *interface* 2 tambahkan komputer pada *either* 2.

Gambar 4.10 Interface Either 2

Setelah menganti nama langkah selanjutnya ialah menambahkan *ip adrres* dengan cara memilih menu *ip* kemudian pilih *addresses*.

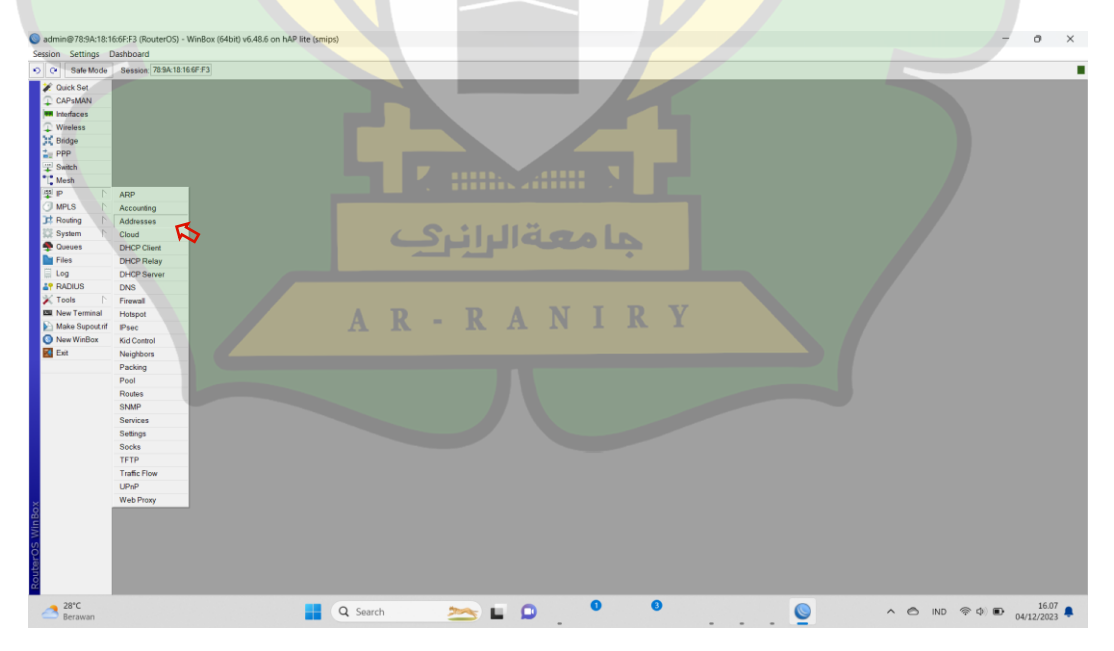

Gambar 4.11 Tempat menu addresses

Setelah itu masukan *ip addresses* di inginkan di sini menggunakan *ip addresses* yang sering digunakan yaitu 192.168.1/24 bebas memasukkan *ip* berapa saja sesuai keinginan.

| Address List            |                |  |
|-------------------------|----------------|--|
|                         | Find           |  |
| Address / Network       | Interface 🔻    |  |
|                         |                |  |
| New Address             |                |  |
| Address: 192.168.2.1/24 | ОК             |  |
| Network: 192.168.2.0    | Cancel         |  |
| Interface: ether1-WLAN  | Apply          |  |
|                         | Disable        |  |
|                         | Comment        |  |
|                         | Сору           |  |
|                         | Remove         |  |
| enabled                 |                |  |
|                         |                |  |
| 0 items                 |                |  |
|                         |                |  |
| Combon 4.12.4 days      | list other 1   |  |
| Gambar 4.12 Addresses.  | s list ether 1 |  |
|                         |                |  |
| با معة الرانيك          |                |  |
| AR-RANII                | RY             |  |
|                         |                |  |
|                         |                |  |

Tambahkan juga alamat *ip* untuk *either 2* disini menggunakan *ip* 

# 10.10.1.1/24.

| Address <10.10.1.1/24>     |         |
|----------------------------|---------|
| Address: 10.10.1.1/24      | ОК      |
| Network: 10.10.1.0         | Cancel  |
| Interface: ether2-computer | Apply   |
|                            | Disable |
|                            | Comment |
|                            | Сору    |
|                            | Remove  |
| enabled                    |         |
|                            |         |

Gambar 4.13 Addressess list Either 2

Setelah menambahkan ip addresses maka akan tampil ip addressess yang

telah di masukan.

| Address                                      | Network                  | Interface <                    |
|----------------------------------------------|--------------------------|--------------------------------|
| <b>10.10.1.1/24</b><br><b>192.168.0.1/24</b> | 10.10.1.0<br>192.168.0.0 | ether2-computer<br>ether1-wlan |
|                                              |                          |                                |
|                                              |                          |                                |
| يري ا                                        | <b>با مع</b> ةالراز      |                                |
|                                              |                          |                                |
|                                              |                          |                                |
| A R -                                        | RANII                    | RY                             |
| AR-                                          | RANIJ                    | RY                             |
| AR-                                          |                          | R Y                            |
| AR-                                          |                          | R Y                            |
| AR-                                          |                          | RY                             |

Gambar 4.14 Hasil Addresses list

Setelah mengatur *ip addresses* langkah terakhir ialah mengatur *DNS server* yaitu dengan cara memilih menu ip kemudian pilih *DNS*.

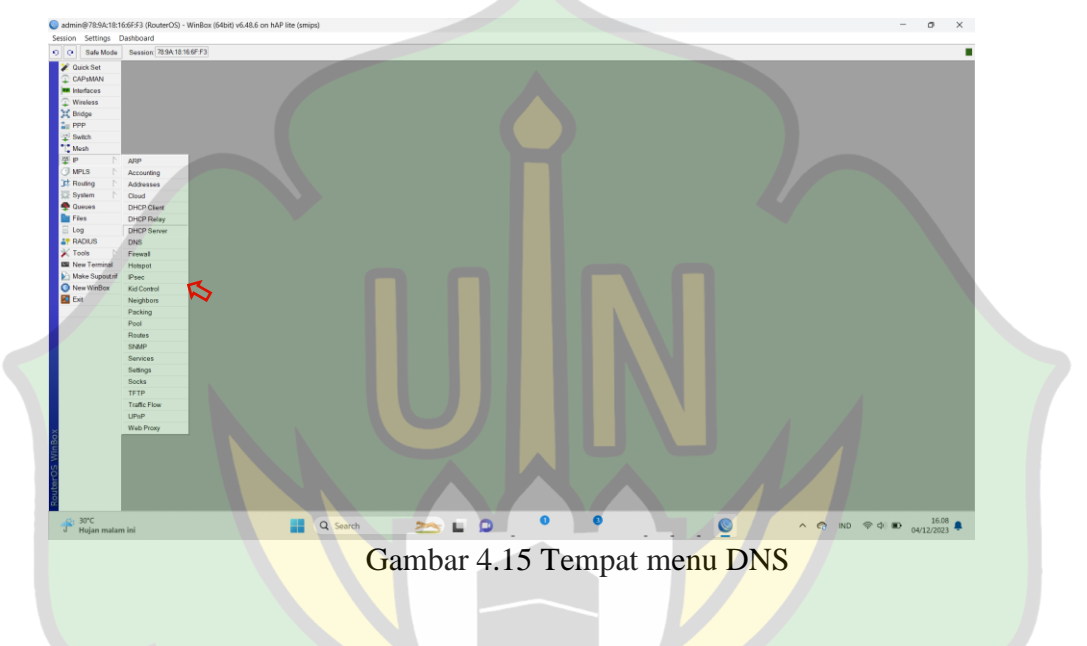

Setelah itu masukan *DNS server* di sini menggunakan *DNS* google yaitu 8.8.8.8 dan 8.8.4.4. *DNS* google digunakan karena kecepatan perfoma tingkat keamanannya bisa di bilang lebih aman di bandingkan dengan *DNS* server yang lain

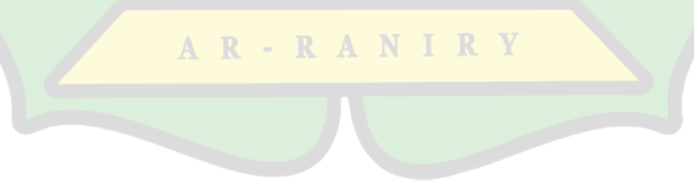

| DNS Settings                  |                            |     |        |
|-------------------------------|----------------------------|-----|--------|
| Servers:                      | 8.8.8.8                    | \$  | ОК     |
|                               | 8.8.4.4                    | \$  | Cancel |
| Dynamic Servers:              |                            |     | Apply  |
| Use DoH Server:               |                            | •   | Static |
|                               | Verify DoH Certificate     |     | Cache  |
|                               | Allow Remote Requests      |     |        |
| Max UDP Packet Size:          | 4096                       |     |        |
| Query Server Timeout          | 2.000                      | s   |        |
| Query Total Timeout           | 10.000                     | s   |        |
| Max. Concurrent Queries:      | 100                        |     |        |
| Max. Concurrent TCP Sessions: | 20                         |     |        |
| Cache Size:                   | 2048                       | KiB |        |
| Cache Max TTL:                | 7d 0 <mark>0:00</mark> :00 |     |        |
| Cache Used:                   | 17 KiB                     |     |        |

Gambar 4.16 DNS setting

Setelah mengatur DNS langkah selanjutnya mengatur DHCP Server

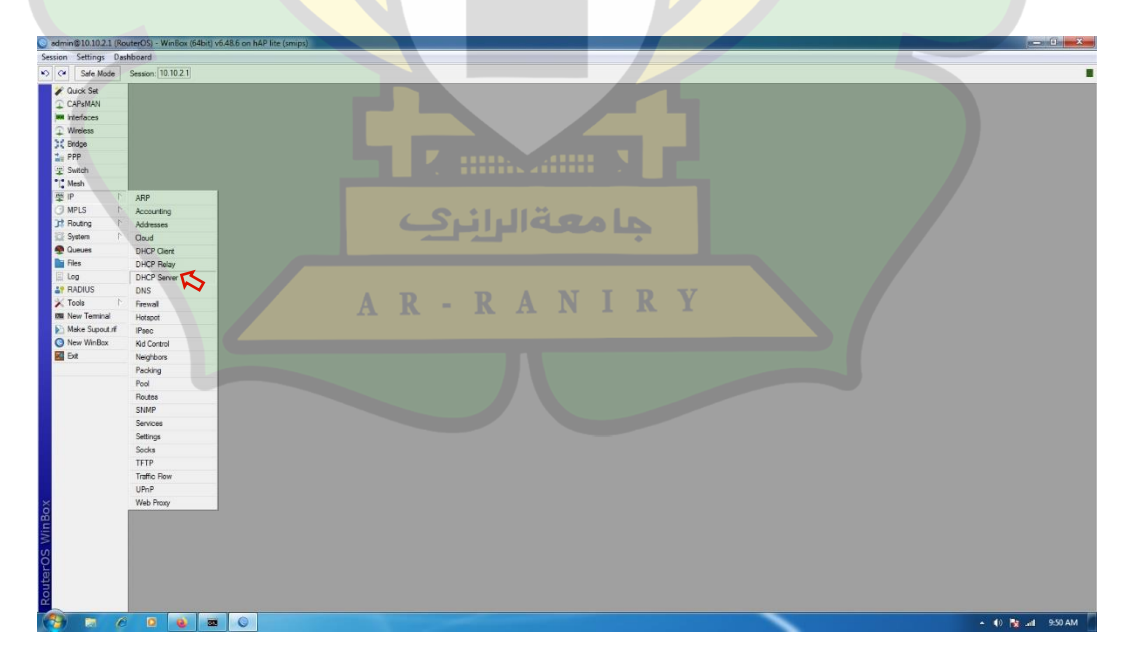

dengan memilih *ip* lalu DHCP Server.

Gambar 4.17 Tempat Menu DNS Server

## Setelah memasuki ke menu DHCP server maka selanjutnya harus

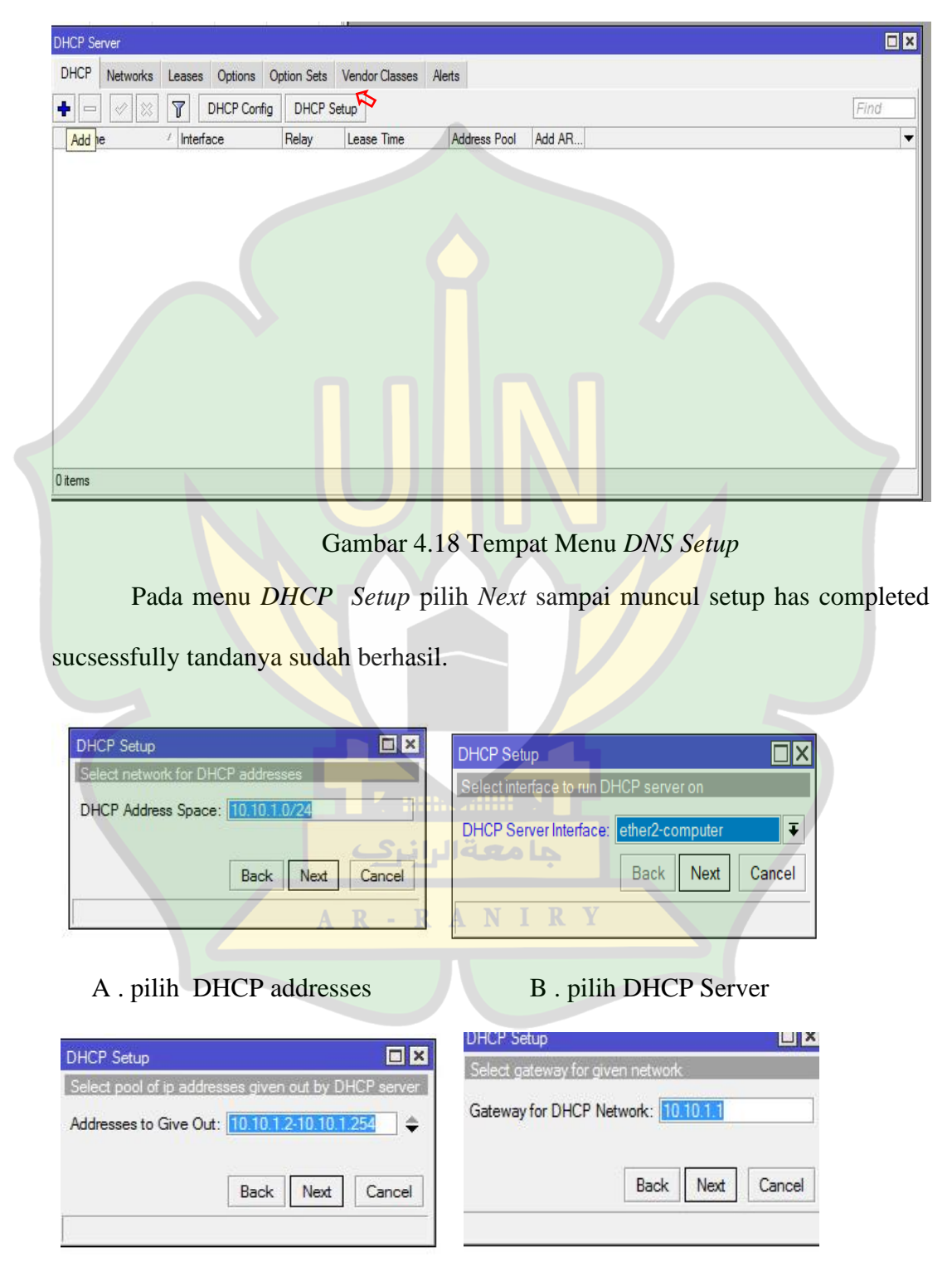

melakukan DHCP Setup.

## C. pilih ip addresses

D. Pilih Gateway

| Select DNS ad | rvere   |      |      |      |    | Select lease ti | me       |      |      |        |
|---------------|---------|------|------|------|----|-----------------|----------|------|------|--------|
| DNS Servers:  | 8.8.8.8 |      |      |      | \$ | Lease Time:     | 00:10:00 |      |      |        |
|               | 8.8.4.4 |      |      |      | \$ |                 |          |      |      |        |
|               |         | Back | Next | Cano | el |                 |          | Back | Next | Cancel |

E. pilih DNS servers

F. pilih lease time

| Setup has comp | leted successfully |
|----------------|--------------------|
|                | OK                 |
|                | UN                 |

Gambar 4.19 DHCP Setup

Setelah melakukan DHCP Setup langkah selanjutnya ialah mencoba apakah

mikrotik sudah terhubung ke Internet dengan melakukan ping di new terminal.

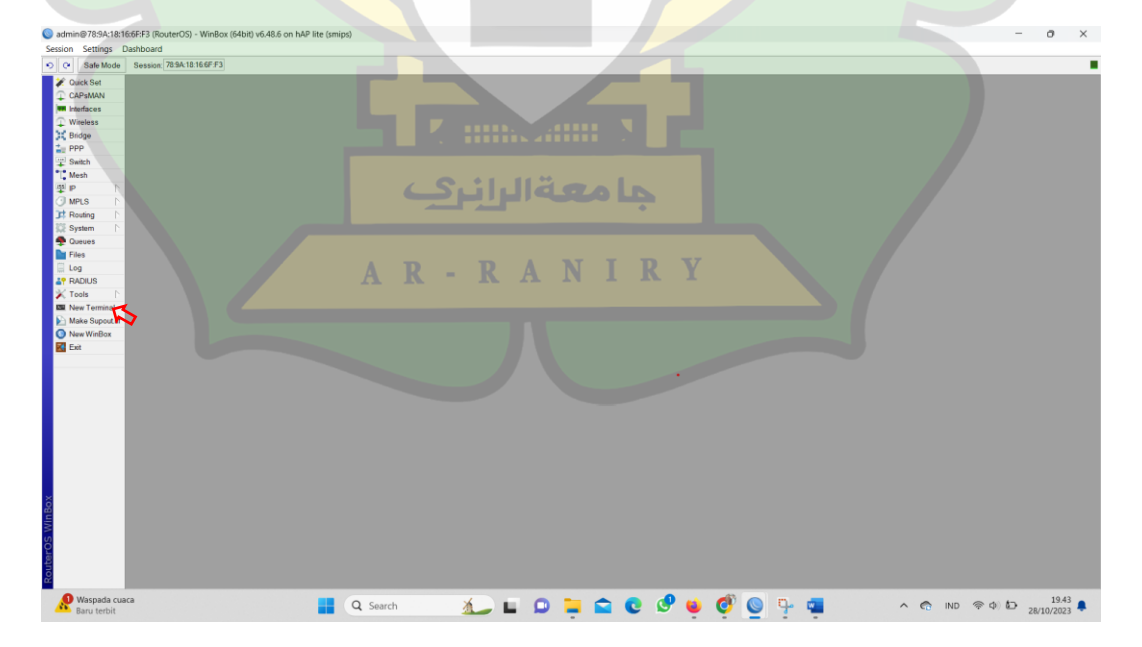

Gambar 4.20 Tempat Menu New Terminal

Setelah masuk ke new terminal lakukanlah ping terhadap google dengan cara ping

8.8.8.8.

+ MMM MMM KKK TTTTTTTTTTT KKK MMMM MMMM KKK TTTTTTTTTTT KKK MMM MMMM MMM III KKK KKK RRRRRR 000000 TTT III KKK KKK MMM MM MMM III KKKKK RRR RRR 000 000 TTT III KKKKK MMM MMM KKK KKK RRRRRR 000 000 TTT KKK KKK III III KKK KKK MMM MMM III KKK KKK RRR RRR 000000 TTT III MikroTik RouterOS 6.48.6 (c) 1999-2021 http://www.mikrotik.com/ Gives the list of available commands [?] command [?] Gives help on the command and list of arguments [Tab] Completes the command/word. If the input is ambiguous, a second [Tab] gives possible options Move up to base level Move up one level /command Use command at the base level jan/02/1970 00:00:13 system, error, critical router was rebooted without proper shut down [admin@RouterOS] > ping 8.8.8.8 + Gambar 4.21 Ping 8.8.8.8

Tampilan yang muncul ping berhasil.

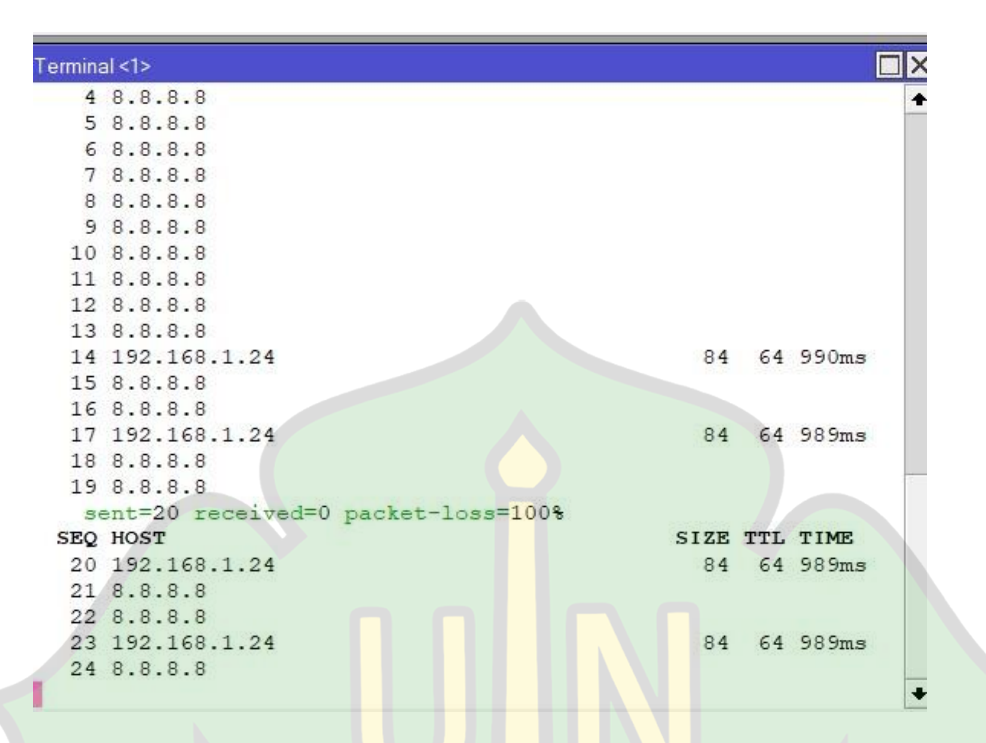

Gambar 4.22 Hasil Ping

Setelah selesai memastikan internet telah terhubung dengan mikrotik

barulah masuk menu firewall dengan cara pilih ip lalu pilih firewall.

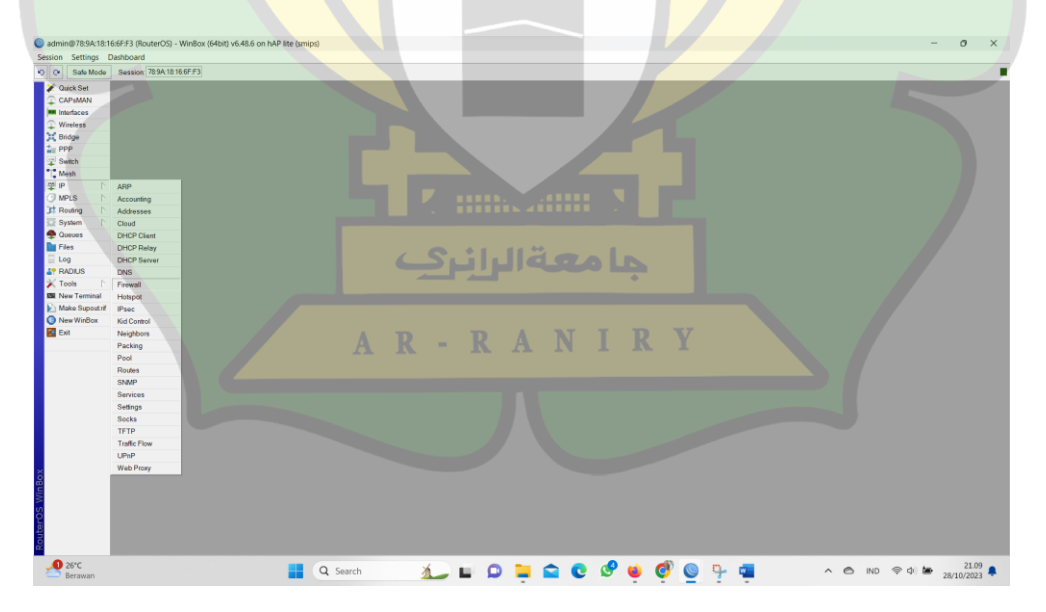

Gambar 4.23 Menu firewall

Setelah melilih menu firewall maka akan menu seperti dibawah maka pilih tekan tombol + atau *add*.

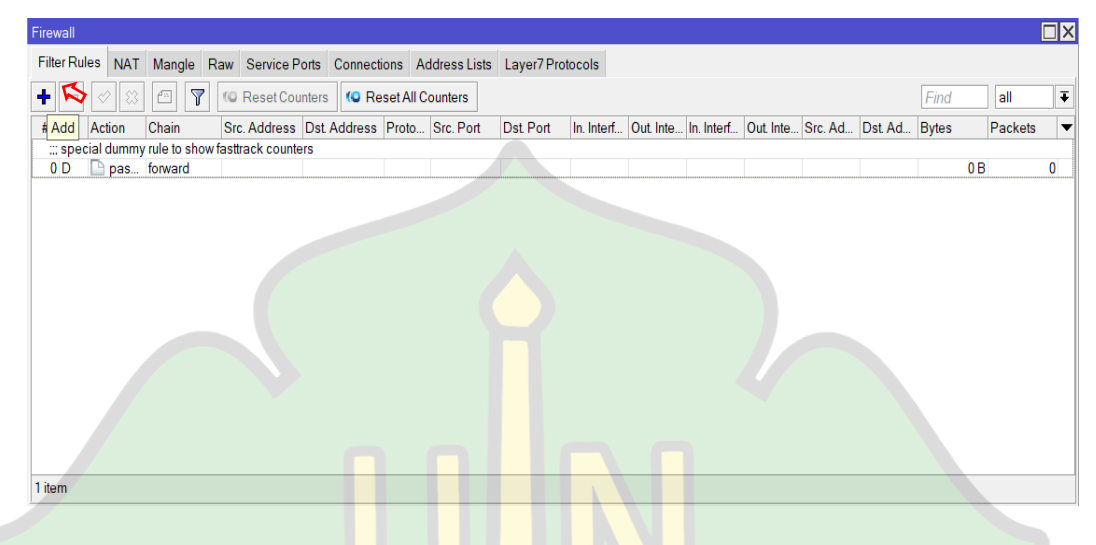

Gambar 4.24 Add pada Firewall

Setelah menekan menu *add* maka akan muncul menu *firewall* pada *general* pilih *forward* karena jaringan masuk dan keluar melalui mikrotik pilih jaringan yang akan di blokir.

| New Firew | vall Rule       |              |            |          |                    |
|-----------|-----------------|--------------|------------|----------|--------------------|
| General   | Advanced        | Extra Action | Statistics | <b>.</b> | ОК                 |
|           | Chain:          | forward      |            | ∓        | Cancel             |
|           | Src. Address:   | لرانري       | جامعة      | -        | Apply              |
|           | Dst. Address:   | AR-R         | ANIR       |          | Disable            |
|           | Protocol:       |              | 1          | -        | Comment            |
|           | Src. Port       |              |            |          | Сору               |
|           | Dst. Port       |              |            | •        | Remove             |
|           | Any. Port       |              |            | •        | Reset Counters     |
|           | In. Interface:  |              |            | •        | Reset All Counters |
|           | Out. Interface: | ether1-WI    | LAN        | ∓ ▲      |                    |

Gambar 4.25 Menu general pada firewall

Setelah mengatur menu pada *general* lanjut ke menu *advaced* di mana tempat untuk menuliskan *content* yang ingin di blok di sini ingin memblok facebook dan Instragram.

| Firewall Rule | <u>ی</u>      |                |            |    |                    |
|---------------|---------------|----------------|------------|----|--------------------|
| General A     | dvanced       | Extra Action   | Statistics |    | ОК                 |
| Src.          | Address Lis   | st: [          |            | •  | Cancel             |
| Dst.          | Address Lis   | st:            |            |    | Apply              |
| Lay           | er7 Protoc    | ol:            | •          |    | Disable            |
|               | Conter        | nt: 🗌 🔤 www.fa | cebook.c   |    | Comment            |
| Conn          | ection Byte   | HS:            | •          |    | Сору               |
| Con           | nection Rat   | e:             | •          | s. | Remove             |
| Per Connect   | ion Classifie | er:            | •          | 8  | Reset Counters     |
| Src. M        | AC Addres     | IS:            | •          |    | Reset All Counters |
| Out           | . Bridge Po   | rt:            | •          |    |                    |
| In            | . Bridge Po   | rt:            | •          |    |                    |
| In. Bri       | dge Port Li   | st:            | •          |    |                    |
| Out. Bri      | dge Port Li   | st:            | •          |    |                    |
|               | IPsec Polic   | zy:            | •          |    |                    |
|               | TLS Ho        | st:            |            | •  |                    |
| enabled       |               |                |            |    |                    |

Gambar 4.26 Menu advanced pada firewall

Begitu juga dengan instragaram tinggal di ubah pada menu advanced di

content tuliskan www instagram.com.

| General Advanced Extra Action Statistics |   | ОК                 |
|------------------------------------------|---|--------------------|
| Src. Address List:                       | • | Cancel             |
| Dst. Address List:                       | • | Apply              |
| Layer7 Protocol:                         | p | V Disable          |
| Content: Www.instargra                   | T | Comment            |
| Connection Bytes:                        |   | Сору               |
| Connection Rate:                         |   | Remove             |
| Per Connection Classifier:               |   | Reset Counters     |
| Src. MAC Address:                        |   | Reset All Counters |
| Out. Bridge Port:                        |   |                    |
| In. Bridge Port:                         |   |                    |
| In. Bridge Port List:                    |   |                    |
| Out. Bridge Port List:                   |   |                    |
| IPsec Policy:                            |   |                    |
| TLS Host:                                | + |                    |

Gambar 4.27 Menu advanced pada firewall

Setelah selesai mengatur menu *advanced* selanjutnya menuju ke menu *action* atau tindakan karena ingin memblokir maka gunakan action drop jika semua yang diatur sudah merasa benar pilih *apply* lalu ok. *Action drop* digunakan untuk menolak paket secara diam-diam atau tidak mengirimkan pesan penolakan

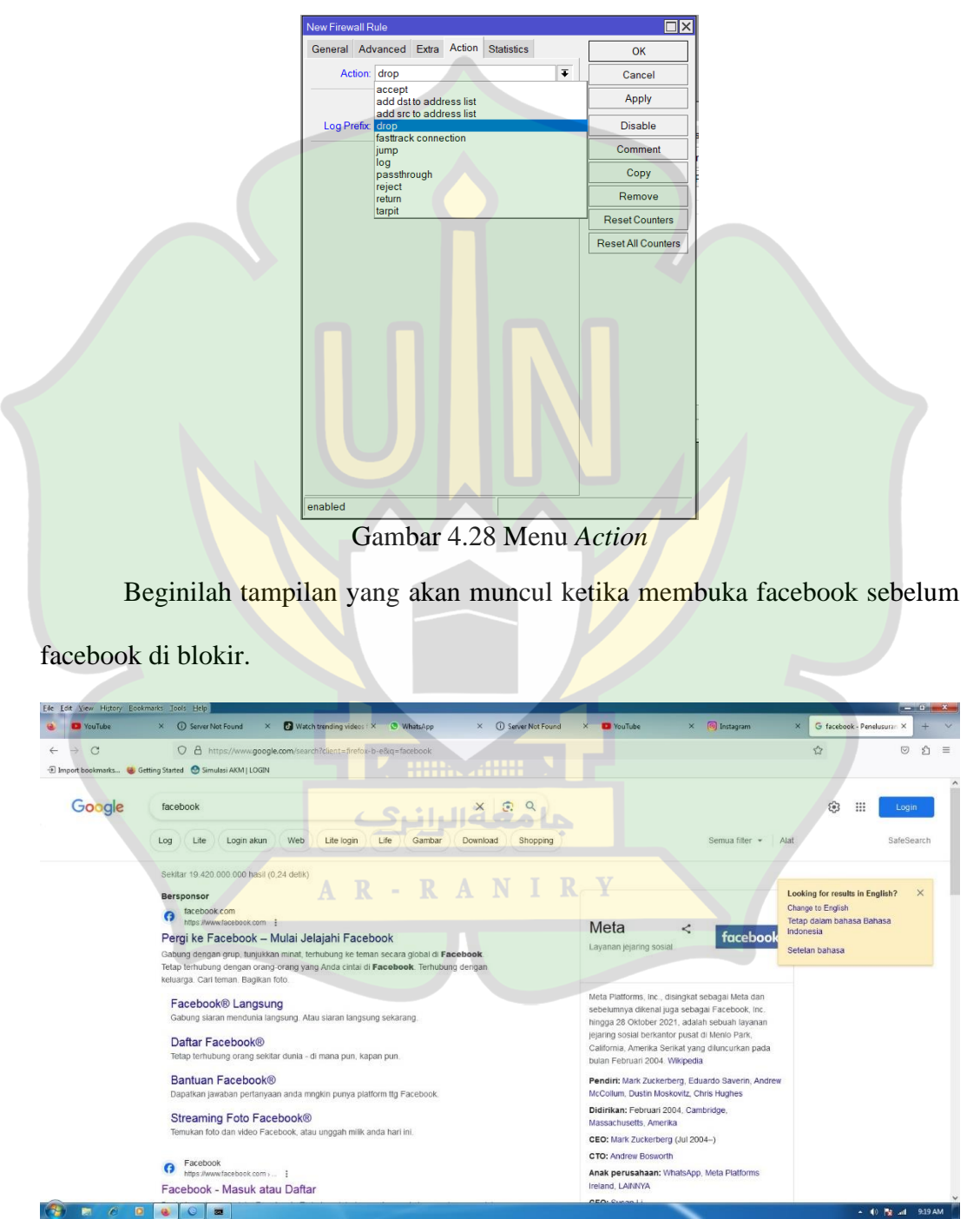

Gambar 4.29 Tampilan facebook

Elle Edit View History Bool Cools Help etting mike: × 

Konfigurasi MikroTik Blokir Situ × 

Pro 0 → C () ht © ඞ 🖅 Import bookmarks... 😼 Getting Started 🛛 🙆 Simulasi AKM | LOGIN The connection has timed out An error occurred during a connection to www.fa • The site rarily unavailable or too busy. Try again in a uld be te ad any pages, check your co wall or proxy, make sure that Fir ted by a 3 🚯 🏫 🛋 12:33 PM Gambar 4.30 facebook ketika sudah di blokir Beginilah tampilan yang akan muncul ketika membuka instagram sebelum instagram di blokir. × ① Server 0 O A aª https: > C 13 © ģ rted 🕑 Sir Instagram 4 ik dengan Facebool kata sandi? lak punya akun? <mark>Buat aku</mark> Dapatkan Aplika Q 1 App Store

Sesudah dilakukan pemblokiran pada facebook.

Gambar 4.31 Tampilan Instagram

10 🛐 📶 9:16

(3) > 6 • • • • =

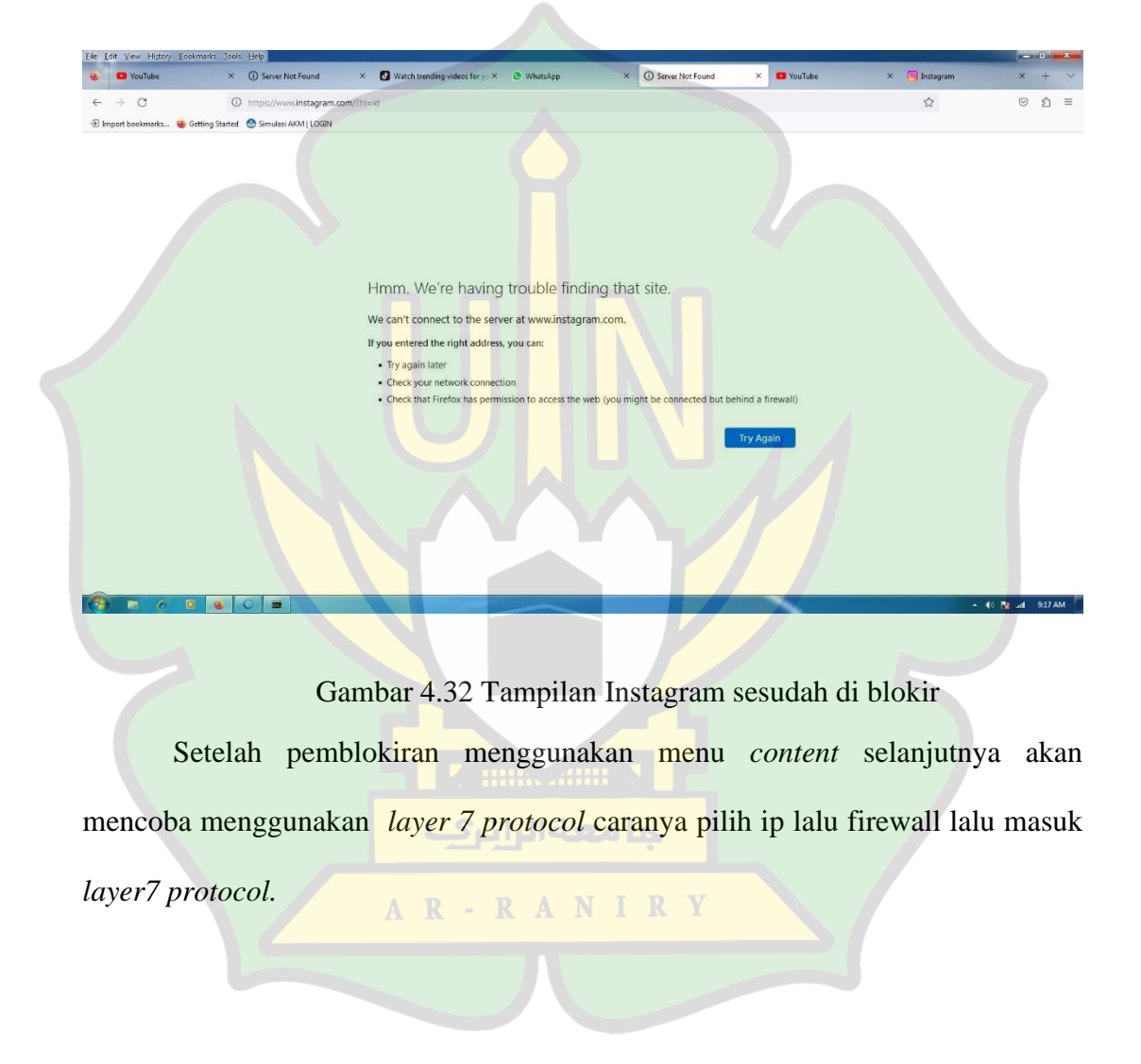

# Sesudah dilakukan pemblokiran pada instagram.

| Firewall  |           |               |        |              |                                    |            |              |            |            |           |            |           |         |         |       |         |   |
|-----------|-----------|---------------|--------|--------------|------------------------------------|------------|--------------|------------|------------|-----------|------------|-----------|---------|---------|-------|---------|---|
| Filter Ru | les NAT   | Mangle        | Raw    | Service P    | orts Connec                        | tions A    | ddress Lists | Layer7 Pro | otodots    |           |            |           |         |         |       |         |   |
| + -       | 1         | - 7           | (0     | Reset Cou    | inters 🤇 <table-cell></table-cell> | eset All ( | Counters     |            |            |           |            |           |         |         | Find  | all     | ₹ |
| # Add     | Action    | Chain         | Sn     | c. Address   | Dst. Address                       | Proto      | Src. Port    | Dst. Port  | In. Interf | Out. Inte | In. Interf | Out. Inte | Src. Ad | Dst. Ad | Bytes | Packets | • |
| ::: spee  | cial dumm | y rule to sho | w fast | track counte | ers                                |            |              |            |            |           |            |           |         |         |       |         |   |
| 0 D       | 🕒 pas     | forward       |        |              |                                    |            |              |            |            |           |            |           |         |         |       | 0 B     | 0 |
|           |           |               |        |              |                                    |            |              |            |            |           |            |           |         |         |       |         |   |
|           |           |               |        |              |                                    |            |              |            |            |           |            |           |         |         |       |         |   |
|           |           |               |        |              |                                    |            |              |            |            |           |            |           |         |         |       |         |   |
|           |           |               |        |              |                                    |            |              |            |            |           |            |           |         |         |       |         |   |
|           |           |               |        |              |                                    |            |              |            |            |           |            |           |         |         |       |         |   |
|           |           |               |        |              |                                    |            |              |            |            |           |            |           |         |         |       |         |   |
|           |           |               |        |              |                                    |            |              |            |            |           |            |           |         |         |       |         |   |
|           |           |               |        |              |                                    |            |              |            |            |           |            |           |         |         |       |         |   |
|           |           |               |        |              |                                    |            |              |            |            |           |            |           |         |         |       |         |   |
|           |           |               |        |              |                                    |            |              |            |            |           |            |           |         |         |       |         |   |
|           |           |               |        |              |                                    |            |              |            |            |           |            |           |         |         |       |         |   |
|           |           |               |        |              |                                    |            |              |            |            |           |            |           |         |         |       |         |   |
| 1 item    |           |               |        |              |                                    |            |              |            |            |           |            |           |         |         |       |         |   |

Gambar 4.33 Tempat Menu *layer 7 Protocol* 

Sesudah masuk ke layer 7 protokol masukkan yang akan di blok di sini akan

memblok youtube.

| Name: youtube.com | ок           |
|-------------------|--------------|
| Re <u>c</u>       | gexp: Cancel |
|                   | Apply        |
|                   | Comment      |
|                   | Сору         |
|                   | Remove       |

Gambar 4.34 Menu layer 7 protocol pada *firewall* 

Setelah pada menu general dan menu action masih sama namun pada menu

advaced pilih layer 7 protocol yang telah ditambahkan.

| General Advanced Extra Actio | on Statistics | OK                 |
|------------------------------|---------------|--------------------|
| Src. Address List:           | •             | Cancel             |
| Dst. Address List:           | <b>▼</b>      | Apply              |
| Layer7 Protocol: 🔲 🔽         | be.com 🔻 🔺    | Disable            |
| Content:                     | · ·           | Comment            |
| Connection Bytes:            | <b>→</b>      | Сору               |
| Connection Rate:             |               | Remove             |
| Per Connection Classifier:   |               | Reset Counters     |
| Src. MAC Address:            |               | Reset All Counters |
| Out. Bridge Port:            | • I           |                    |
| In. Bridge Port:             | •             |                    |
| In. Bridge Port List:        |               |                    |
| Out. Bridge Port List:       | •             |                    |
| IPsec Policy:                |               |                    |
| TLS Host:                    | ••            |                    |
| nabled                       |               |                    |

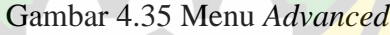

Beginilah tampilan yang akan muncul ketika membuka youtube sebelum

dilakukan pemblokiran terhadap youtube.

| Eile Edit View History Bookmark                    | s Iools Help                                                 |                                                                                                    |                                        |                      |                           |                |                                          |                          |
|----------------------------------------------------|--------------------------------------------------------------|----------------------------------------------------------------------------------------------------|----------------------------------------|----------------------|---------------------------|----------------|------------------------------------------|--------------------------|
| 🥹 🚨 YouTube                                        | × () Server Not Found                                        | × 🕑 Watch trending videos for yo                                                                                                    | u × 🖲 WhatsApp                         | × ① Server Not Fo    | und × 🖸                   | YouTube        | × +                                      | ~                        |
| $\leftrightarrow \rightarrow C$                    | O B ≅ https://www.youtube.co                                 | m 7                                                                                                    |                                        |                      |                           |                | G \$                                     | ල හු ≡                   |
| 🕀 Import bookmarks 🍓 Getting                       | Started 🔮 Simulasi AKM   LOGIN                               |                                                                                                    |                                        |                      |                           |                |                                          |                          |
| 😑 🔹 YouTube 🏾                                      |                                                              | Search                                                                                                    | امعةال                                 |                      |                           |                | 1                                        | (a) Sign in              |
| A Home                                             | All Music Geisha                                             | Noah Guitar chords T                                                                                                    | ulus Albums Live                       | Playlists Background | I music Gaming            | House Music    | Animated films                           | Routers >                |
| Shorts                                             |                                                              |                                                                                                    |                                        |                      |                           |                |                                          | ~                        |
| Subscriptions                                      | VouTube Music                                                | $\mathbf{A} \mathbf{R} - \mathbf{R}$                                                                                                    | A N I                                  | RY                   |                           |                |                                          | ~                        |
| You                                                | background for up t                                          | o 6 household members                                                                                                    | 5.                                     |                      |                           |                |                                          |                          |
| C History                                          |                                                              |                                                                                                    |                                        |                      |                           |                |                                          |                          |
| Sign in to like videos,<br>comment, and subscribe. | Get it now                                                   |                                                                                                    |                                        |                      |                           |                |                                          |                          |
| (a) sign in                                        |                                                              |                                                                                                    |                                        |                      |                           |                |                                          |                          |
| Explore                                            | LAGU SANTAI BU                                               | AT KERJA                                                                                                    | tol L'                                 |                      |                           | <b>*</b>       |                                          | tate 1 they Starting Hit |
| Trending                                           | 02. Rang Kedu<br>03. Lungabhas Ingataka<br>04. Permitian Rai | 13. Samph Dan Ceca Nunka<br>14. Perjuda Kash<br>15. Samfaires                                                                                                    | an Chrisye                             | ZIK                  | IR PAGI                   |                | Sta.A L                                  | SHARE SHARE              |
| d" Music                                           | 05. Plungkin Karti<br>06. Diantara Kalian<br>07. Mesunggumu  | HE Hiday Detakens Hati Tangama of Development and<br>al according to the second<br>17. bit Sembang of Development<br>18. Kizah Centaka of Second                                                                                                    |                                        | S SSO                | UDEAU (ISHZIRAL)          | -              | 3 11 -                                   |                          |
| Movies                                             | 68. Rapin Ala<br>69. Sandaran Hari<br>10. Jangan Lapatan     | 19. Henreggens     20. Kasa ki     21. Sensetzsa Sep <sup>-1-1</sup> 1.49-00                                                                                                    |                                        | 37                   | -                         | dowek<br>melay | ang KEDUNG FEDE                          | September 1999           |
| 👀 Gaming                                           |                                                              | RBARU   Best (                                                                                                    | of Kenangan Chrisve                    | Al Mathura           | - Doa Pagi &              |                | ANGISAN RINDU - W                        | a Koslet                 |
| News                                               | LAGU TAHUN 2000A                                             | N HD   LAG VIDA                                                                                                    | ······································ | Pembuka R            | ezeki by Halim            | S S            | andiwara CHANDRA                         | SARI                     |
| ♀ Sports                                           | DICARI MUSIC<br>5.4M views • 4 months a                      | 2.6M v                                                                                                    | tews • α montns ago                    | 6M views • S         | lio<br>treamed 1 year ago | N<br>1         | Va koslet real<br>.8K views • 3 days ago |                          |
| https://www.youtube.com/watch?vsrs                 | tONVARARA                                                    |                                                                                                    |                                        |                      | -                         |                | 20.44                                    | ě                        |
|                                                    | ٠                                                            | and the second second se |                                        |                      |                           |                | - ()                                     | 0 🙀 📶 9:16 AM            |

Gambar 4.36 Tampilan youtube

Beginilah tampilan yang akan muncul ketika membuka youtube sesudah dilakukan pemblokiran pada youtube.

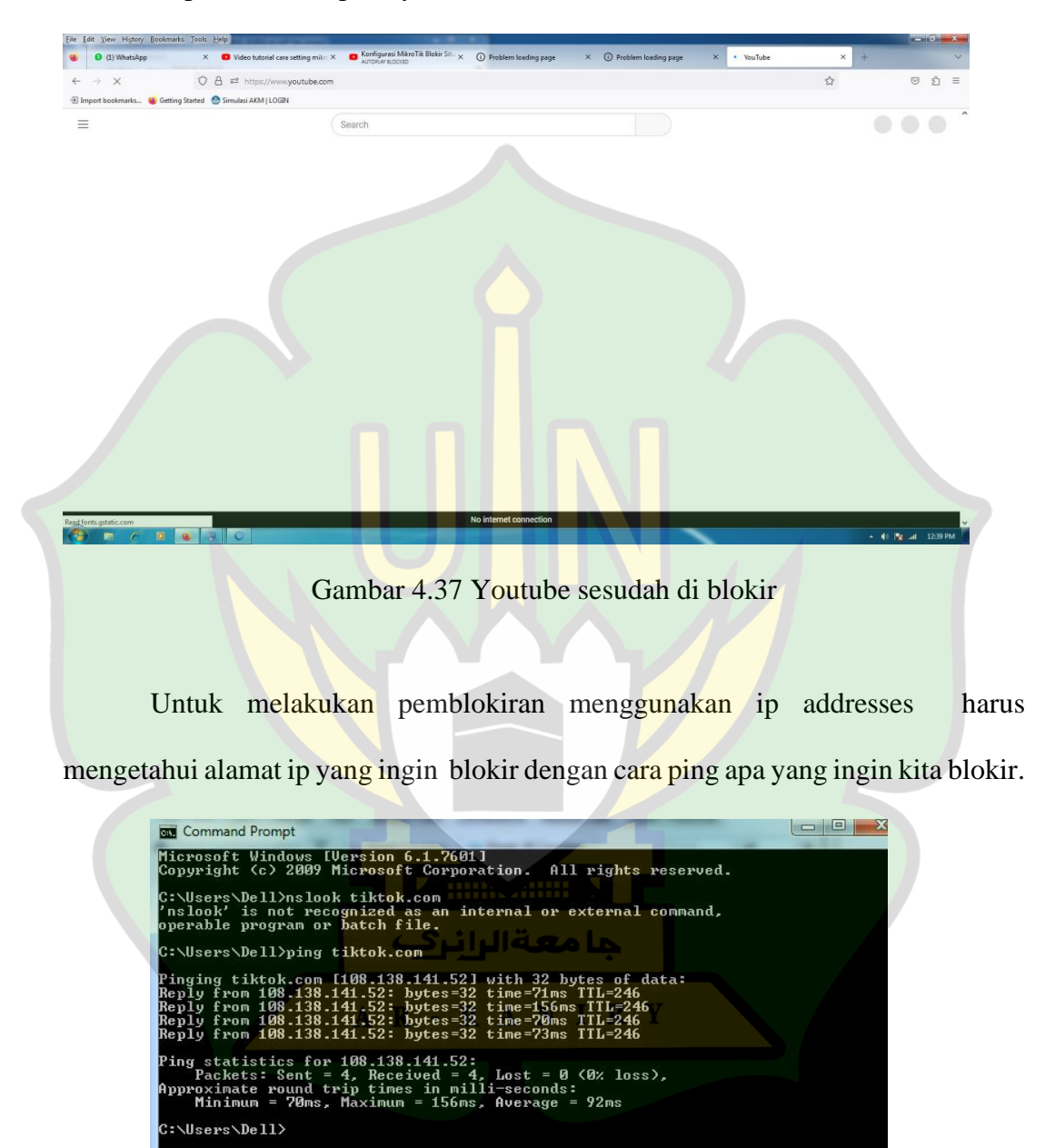

Gambar 4.38 ping tiktok

Dan pemblokiran yang terakhir menggunakan *adress* tujuan caranya juga hampir sama, bedanya cuma menambahkan *addresses* tujuan, di sini mencoba *addresses* tiktok.com.

| General                    | Advanced                   | Extra   | Action   | Statistics | 3 | OK                 |
|----------------------------|----------------------------|---------|----------|------------|---|--------------------|
| s                          | irc. Address Li            | st:     |          | •          |   | Cancel             |
| C                          | )st. Address Li            | st: 🔲 [ | 108.138. | 1 7        |   | Apply              |
|                            | Layer7 Protoc              | ol:     |          | •          |   | Disable            |
|                            | Conte                      | nt:     |          |            |   | Comment            |
| Co                         | onnection Byte             | es:     |          | •          |   | Сору               |
| С                          | onnection Ra               | te:     |          | •          |   | Remove             |
| Per Connection Classifier: |                            |         |          | •          |   | Reset Counters     |
| Sro                        | c. MAC Addres              | ss:     |          | •          | _ | Reset All Counters |
| (                          | Out. Bridge Po             | ort:    |          | -          |   |                    |
|                            | In. <mark>Bridge</mark> Po | ort:    |          | •          |   |                    |
| In.                        | Bridge Port Li             | st:     |          | •          |   |                    |
| Out.                       | Bridge Port Li             | st:     |          |            | ſ |                    |
|                            | IPsec Polic                | sy:     |          |            |   |                    |
|                            | TLS Ho                     | st:     |          |            | • |                    |

Gambar 4.39 Menu Pada Tambah ip

Pada menu action pilih action drop.

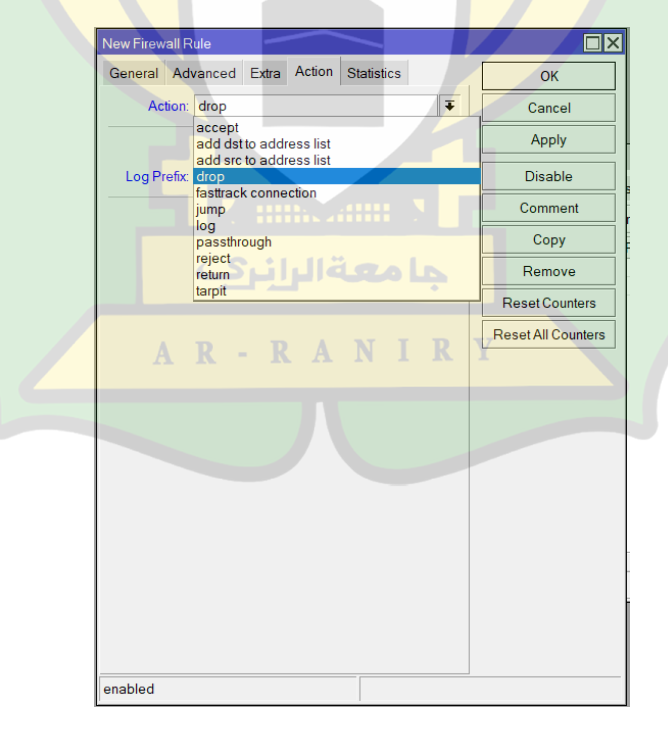

Gambar 4.40 Menu Action

Beginilah tampilan yang akan muncul ketika membuka tampilan detik.com sebelum pemblokiran.

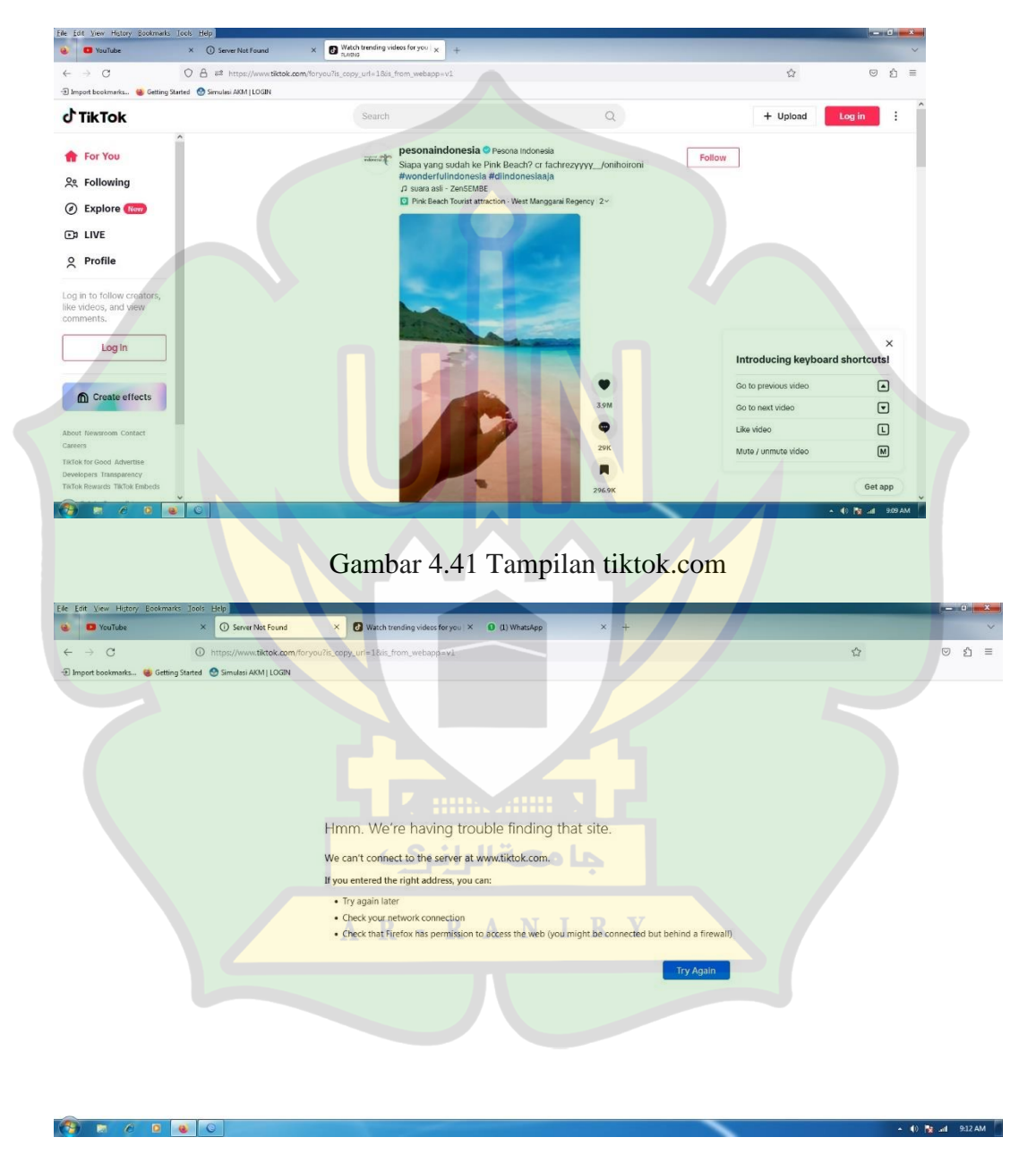

Gambar 4.42 Tiktok.com ketika sudah di blokir

Setelah berhasil pemblokiran maka pada menu *firewall* akan muncul *firewall* yang telah ditambahkan tadi.

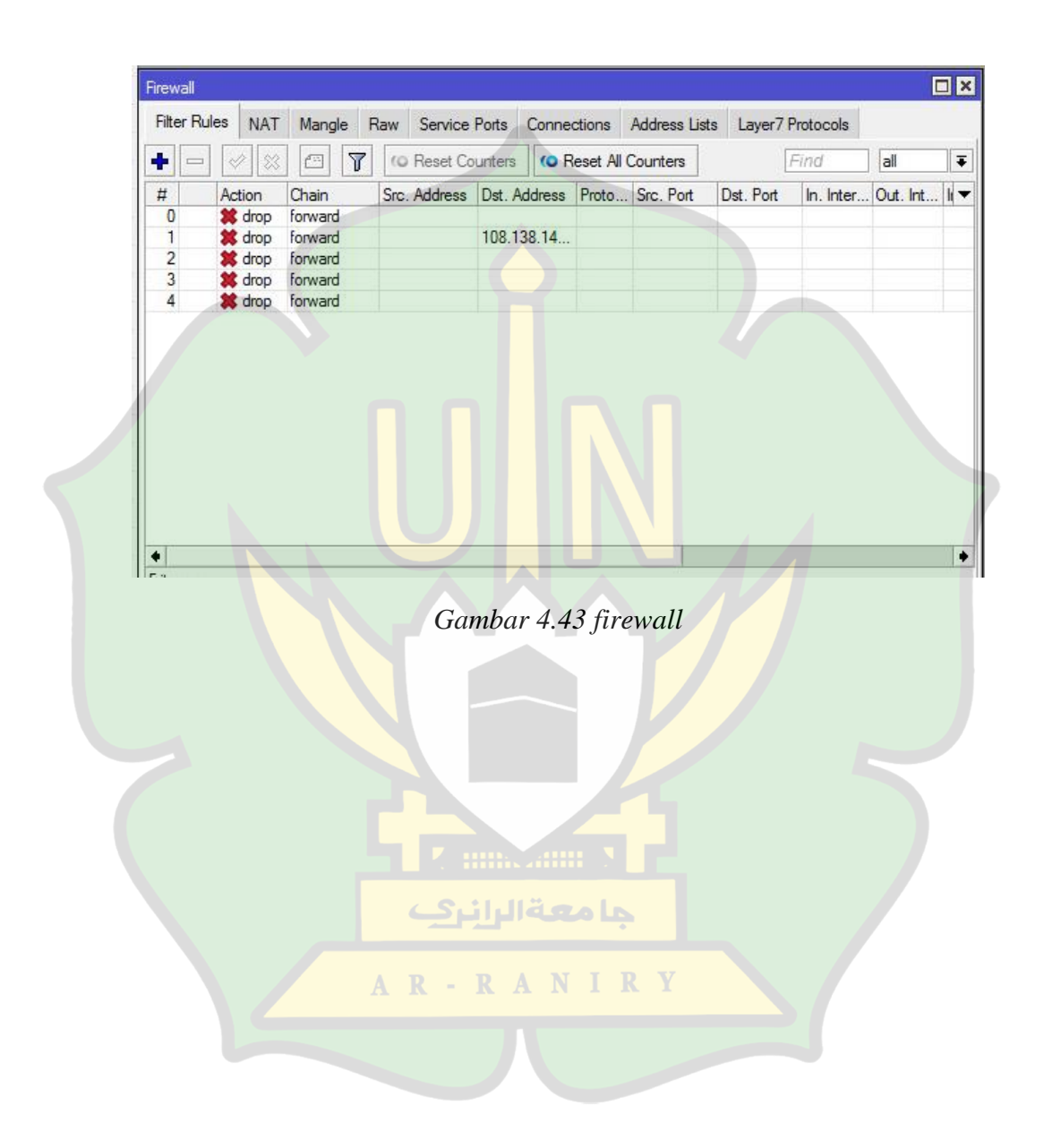

### BAB V

## **KESIMPULAN**

#### 5.1 Kesimpulan

Berdasarkan hasil penelitian yang telah di lakukan oleh penulis yang berjudul Implementasi *firewall* di Sekolah Untuk Mengatasi Penyalahgunaan Internet Pada Saat Proses Pembelajaran Di SMPN 3 Indrajaya dapat ditarik kesimpulan sebagai berikut :

- 1. Implementasi *firewall* di sekolah SMPN 3 Indrajaya telah berhasil di terapkan dengan menggunakan perangkat mikrotik yang di konfigurasi menggunakan aplikasi *Winbox*. Penerapan *firewall* dilakukan terhadap media sosial yang sering digunakan oleh siswa siswi yaitu youtube, facebook ,tiktok dan instagram. *Firewall* bisa memblokir dengan cara-cara yang berbeda yaitu melalu i *layer 7 protocol*, melalui *content*, dan *ip adrees*. Walaupun memiliki cara yang berbeda namun hasilnya tetap sama karena *action* yang di gunakan untuk membatasi sama yaitu *drop*. *Action drop* menolak paket secara diam-diam(tidak mengirimkan pesan penolakan)
- 2. *Firewall* terbukti dapat di gunakan untuk membatasi penyalahgunaan internet. Hal ini terbukti berdasarkan hasil pengujian yang telah dilakukan oleh penulis setelah dibatasi media sosial yang sering di buka sekarang sudah tidak dapat dibuka lagi setelah di terapkan *firewall*.

# 5.2 Saran

Saran penulis semoga kedepannya penerapan *firewall* di SMPN 3 indrajaya masih bisa di kembangkan, karena perkembangan pasti makin banyak media yang baru. Penulis harap penerapan *firewall* juga dapat mengikuti dengan membuat pemblokiran terhadap situs-situs atau web yang kiranya akan sering dibuka oleh siswa siswi pada saat proses pembelajaran.

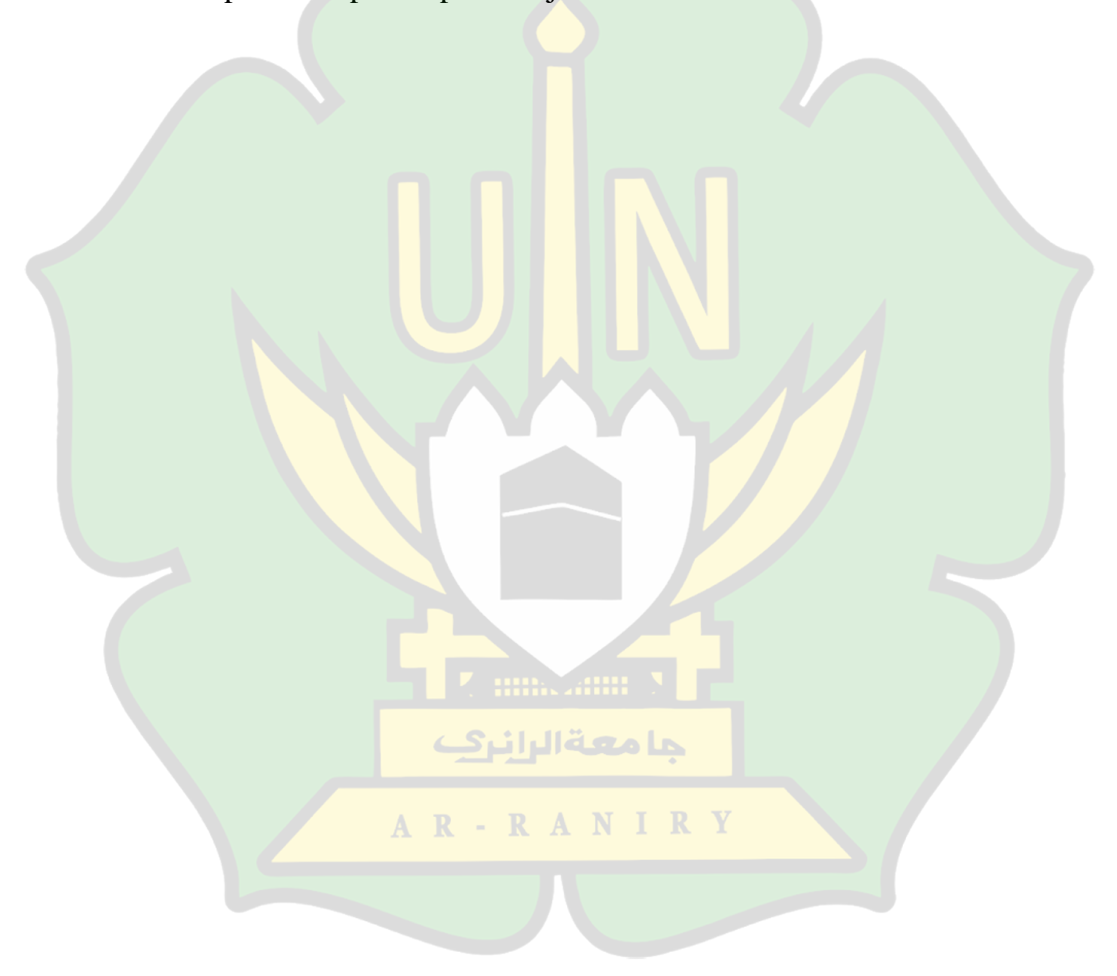

#### **DAFTAR PUSTAKA**

- S. Akmala, "Perkembangan Internet Pada Generasi Muda Di Indonesia Dengan Kaitan Undang-Undang Ite Yang Berlaku," *Cyber Secur. dan Forensik Digit.*, vol. 1, no. 2, pp. 45–49, 2019, doi: 10.14421/csecurity.2018.1.2.1371.
- [2] Kemkominfo, "Undang-Undang Republik Indonesia Nomor 19 Tahun 2016 Tentang Perubahan Atas Undang-Undang Nomor 11 Tahun 2008 Tentang Informasi Dan Transaksi Elektronik," UU No. 19 tahun 2016, no. 1, pp. 1– 31, 2016.
- [3] Permendikbud, "Tugas dan Peran Guru," pp. 1–6, 2014, [Online]. Available: https://ayoguruberbagi.kemdikbud.go.id/artikel/tugas-peranserta-tanggung-jawab-seorang-guru/
- [4] R. S. Sinukun, R. Pakaya, and A. R. Tapate, "Socialization of Healthy Internet Use in Vocational School 1 Marisa Pohuwato District," J. Abdimas Gorontalo, vol. 2, no. 2, pp. 72–77, 2019.
- [5] E. Prayitno, D. Kurniawati, and I. R. Arvianto, "Pemanfaatan Teknologi Informasi Dan Komunikasi (Tik) Untuk Meningkatkan Kualitas Pembelajaran," *Semin. Nas. Konsorsium Untag Se Indones.*, pp. 401–414, 2018.
- [6] D. K. Nisa, S. Tinggi, I. Kesehatan, and P. Sosial, "Hubungan Penyalahgunaan Internet Dengan Perilaku".
- [7] M. A. Handoyo, "BAB II Tinjauan Pustaka BAB II TINJAUAN PUSTAKA 2.1. 1–64," *Gastron. ecuatoriana y Tur. local.*, vol. 1, no. 69, pp. 5–24, 2019.
- [8] F. Hidayanto and M. Z. Ilmi, "Pentingnya Internet Sehat," *Inov. dan Kewirausahaan*, vol. 4, no. 1, pp. 21–24, 2015.
- [9] B. Walidaini and A. M. Muhammad Arifin, "Pemanfaatan Internet Untuk Belajar Pada Mahasiswa," J. Penelit. Bimbing. dan Konseling, vol. 3, no. 1, 2018, doi: 10.30870/jpbk.v3i1.3200.
- [10] N. Khairuni, "DAMPAK POSITIF DAN NEGATIF MEDIA SOSIAL TERHADAP PENDIDIKAN AKHLAK ANAK (Studi Kasus di SMP Negeri 2 Kelas VIII Banda Aceh)," J. EDUKASI J. Bimbing. Konseling, vol. 2, no. 1, p. 91, 2016, doi: 10.22373/je.v2i1.693.
- [11] S. Khadafi, S. Nurmuslimah, and F. K. Anggakusuma, "Implementasi Firewall Dan Port Knocking Sebagai Keamanan Data Transfer Pada Ftp

Server Berbasiskan Linux Ubuntu Server," *J. Ilm. NERO*, vol. 4, no. 3, pp. 181–188, 2019, [Online]. Available: https://nero.trunojoyo.ac.id/index.php/nero/article/view/137/127

- [12] A. Chopra, "Security Issues of Firewall," Int. J. P2P Netw. Trends Technol., vol. 22, no. 1, pp. 4–9, 2016, doi: 10.14445/22492615/ijpttv22p402.
- [13] E. Mulyana and O. W. Purbo, "Firewall: Sekuriti Internet," *Comput. Netw. Res. Gr. ITB*, pp. 1–6, 2000, [Online]. Available: http://4sucktie.tripod.com/firewall1.pdf
- [14] W. Sumelka, "Fractional calculus for continuum mechanics Anisotropic non-locality," *Bull. Polish Acad. Sci. Tech. Sci.*, vol. 64, no. 2, pp. 361– 372, 2016, doi: 10.1515/bpasts-2016-0041.
- [15] A. Supriyadi and D. Gartina, "Memilih Topologi Jaringan Dan Hardware Dalam Desain Sebuah Jaringan Komputer," *Inform. Pertan.*, vol. 16, no. 2, pp. 1037–1053, 2007.
- [16] C. Hariyadi, "Graf Dalam Topologi Jaringan," *Ilmu Komput. Dan Tekologi Inf.*, vol. III, no. 10, 2009.
- [17] A. Amarudin, "Desain Keamanan Jaringan Pada Mikrotik Router OS Menggunakan Metode Port Knocking," J. *Teknoinfo*, vol. 12, no. 2, p. 72, 2018, doi: 10.33365/jti.v12i2.121.
- [18] I. Riadi, "Keamanan Jaringan Menggunakan Pemfilteran Aplikasi Berbasis Mikrotik, Optimalisasi," *Jusi*, vol. 1, no. 1, pp. 71–80, 2011.
- [19] D. A. Jakaria, "Implementasi Firewall Dan Web Filtering Pada Mikrotik Routeros Untuk Mendukung Internet Sehat Dan Aman (Insan)," *JUTEKIN* (*Jurnal Tek. Inform.*, vol. 8, no. 2, 2020, doi: 10.51530/jutekin.v8i2.480.
- [20] E. Noor and J. C. Chandra, "Implementasi Firewall Pada Smp Yadika 5 Jakarta," *IDEALIS Indones. J. Inf. Syst.*, vol. 3, no. 1, pp. 449–456, 2020, doi: 10.36080/idealis.v3i1.2088.

### LAMPIRAN-LAMPIRAN

#### Lampiran 1.1 Surat Keputusan Pembimbing Skripsi

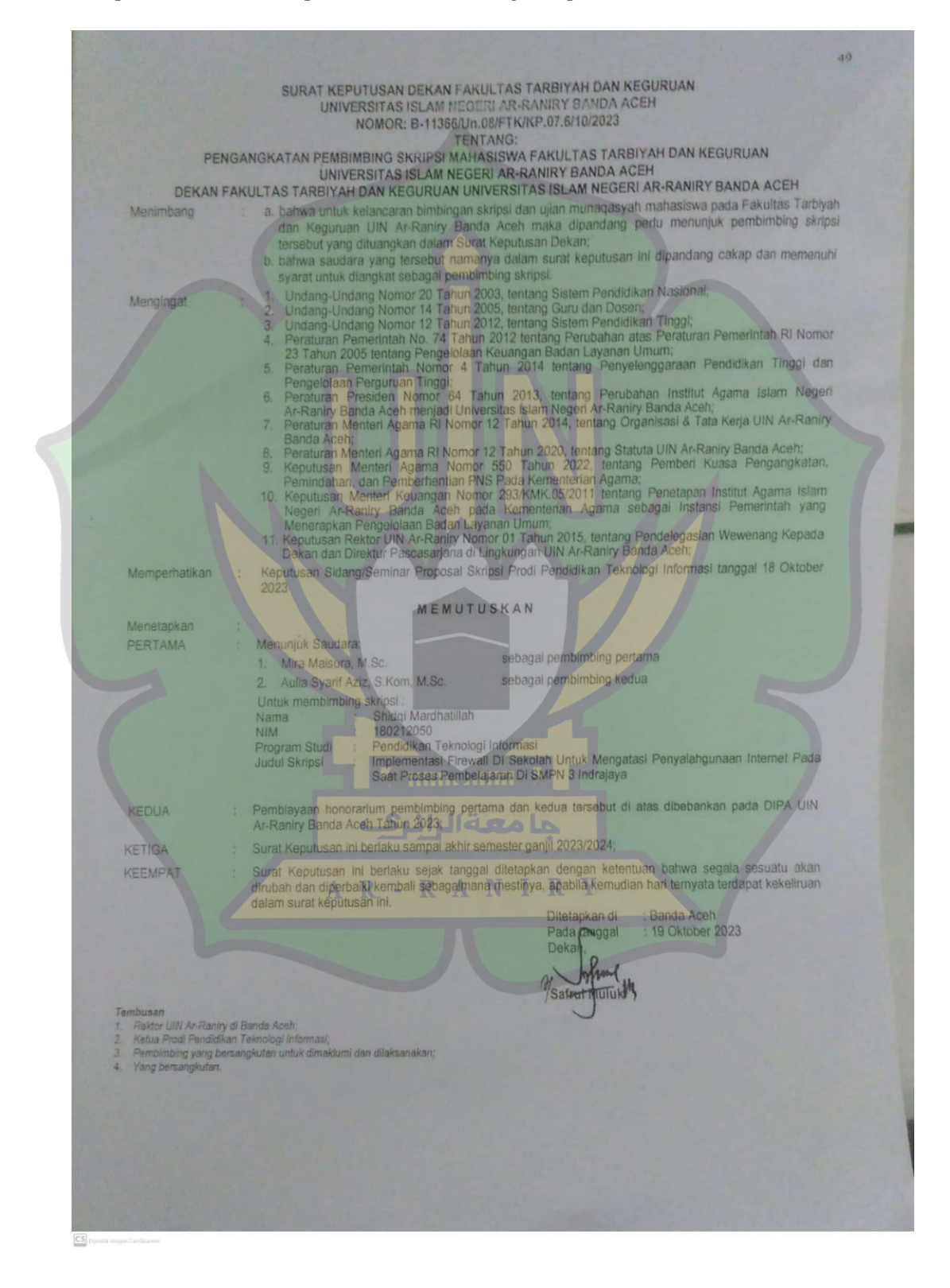

#### Lampiran 1.2 Surat Izin Penelitian

KEMENTERIAN AGAMA UNIVERSITAS ISLAM NEGERI AR-RANIRY Jl. Syeikh Abdur Rauf Kopelma Darussalam Banda Aceh Nomor :B-11837/Un.08/FTK.1/TL.00/11/2023 Lamp Hal Penelitian Ilmiah Mahasiswa Kepada Yth, Kepala SMPN 3 Indrajaya Assalamu'alaikum Wr.Wb. Pimpinan Fakultas Tarbiyah dan Keguruan <mark>UI</mark>N Ar-Raniry dengan ini menerangkan bahwa: Nama/NIM :SHIDQI MARDH AT ILLAH/180212050 Semester/Jurusan:XII/Pendidikan Teknologi Informasi Alamat sekarang :Gampong Ulee Tutue Kecamatan Peukan Baro Kabupaten Pidie Saudara yang tersebut namanya diatas benar mahasiswa Fakultas Tarbiyah dan Keguruan bermaksud melakukan penelitian ilmiah di lembaga yang Bapak/Ibu pimpin dalam rangka penulisan Skripsi dengan judul Implementasi Firewall di Sekolah untuk Mengatasi Penyalahgunaan Internet pada Saat Proses Pembelajaran di SMPN 3 Indrajaya Demikian surat ini kami sampaikan atas perhatian dan kerjasama yang baik, kami mengu capkan terimakasih. Banda Aceh,12 November 2023 an. Dekan Wakil Dekan Bidang Akademik dan Kelembagaan, Berlaku sampai:29 Desember Prof.Habiburrahim, S.Ag., M.Com., Ph.D. 2023

Lampiran 1. 3 Dokumentasi

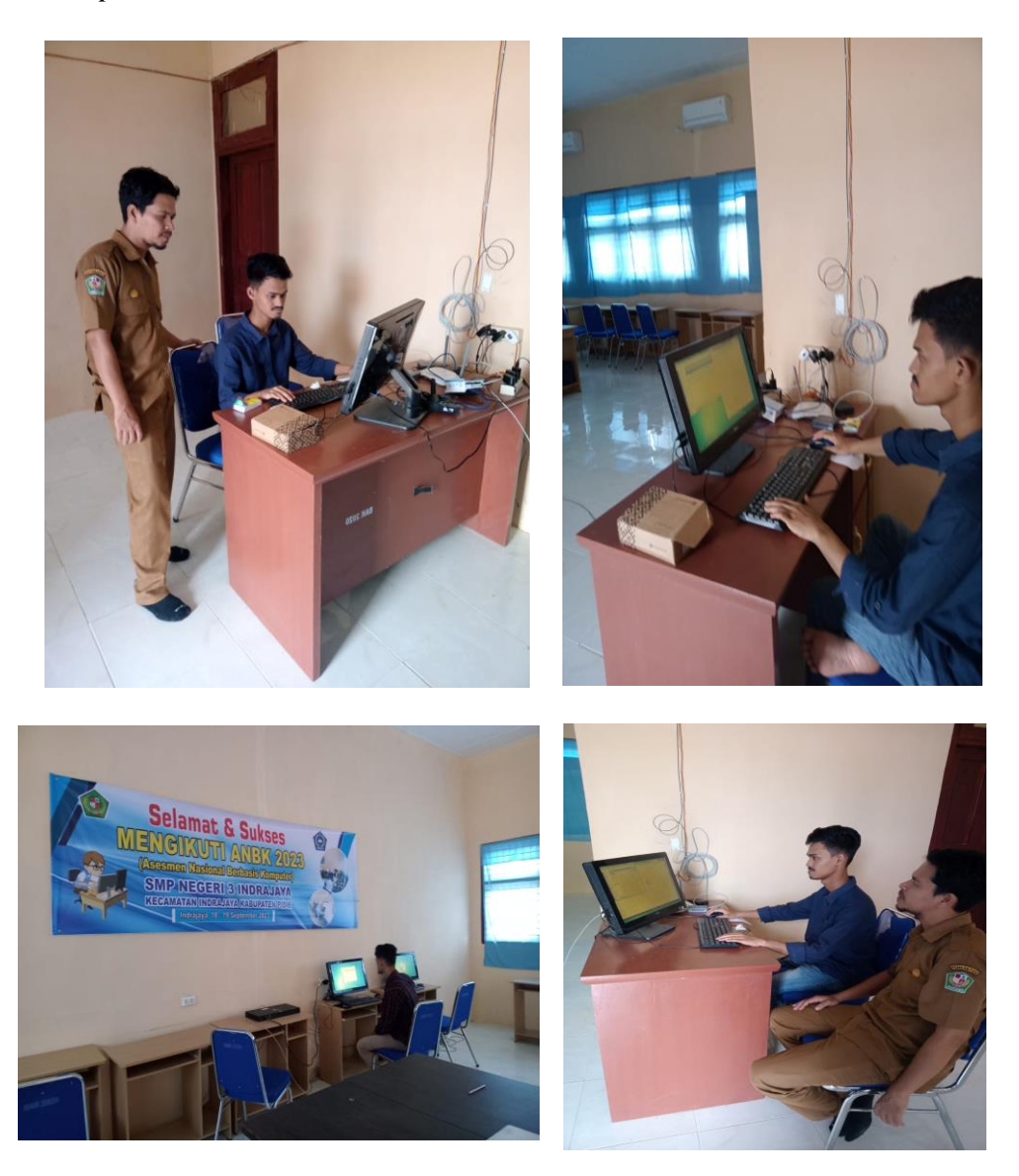